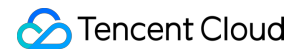

# **TencentCloud API**

# Getting Started

# **Product Documentation**

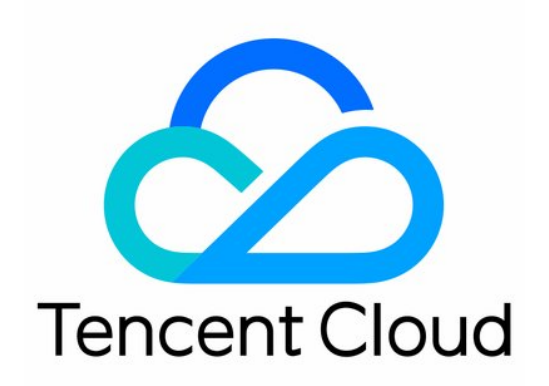

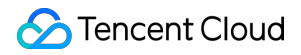

#### **Copyright Notice**

©2013-2024 Tencent Cloud. All rights reserved.

Copyright in this document is exclusively owned by Tencent Cloud. You must not reproduce, modify, copy or distribute in any way, in whole or in part, the contents of this document without Tencent Cloud's the prior written consent.

Trademark Notice

#### STencent Cloud

All trademarks associated with Tencent Cloud and its services are owned by Tencent Cloud Computing (Beijing) Company Limited and its affiliated companies. Trademarks of third parties referred to in this document are owned by their respective proprietors.

#### Service Statement

This document is intended to provide users with general information about Tencent Cloud's products and services only and does not form part of Tencent Cloud's terms and conditions. Tencent Cloud's products or services are subject to change. Specific products and services and the standards applicable to them are exclusively provided for in Tencent Cloud's applicable terms and conditions.

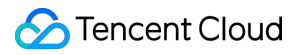

## Contents

Getting Started Introduction Using API Explorer Using TCCLI Using API Inspector

# Getting Started Introduction

Last updated : 2023-03-07 18:16:40

TencentCloud API provides a variety of tools including API Explorer, TCCLI, SDK, and API Inspector, helping you quickly operate and easily manage Tencent Cloud services with a few codes.

### Tools

This document uses the DescribeInstances API as an example to help you get started with API Explorer, TCCLI and SDK. This is especially suitable for first-time Tencent Cloud users. It allows you to view all the available Tencent Cloud APIs, and the API calls associated with console operations.

| Tool             | Use Cases                                                                                                    | Documentation          |
|------------------|----------------------------------------------------------------------------------------------------|------------------------|
| API<br>Explorer  | API Explorer is an automated easy-to-use tool that applies to interactive interface operations without additional configurations. However, it is not suitable for multiple continuous use.                                                                                                    | Using API<br>Explorer  |
| TCCLI            | TCCLI is a unified management tool for Tencent Cloud resources that applies to command line usage. It helps you quickly and easily call an API to manage your Tencent Cloud resources.                                                                                                    | Using TCCLI            |
| SDK              | Tencent Cloud Software Development Kit (SDK) 3.0 is a companion tool for<br>TencentCloud API 3.0 that applies to SDK coding. Currently, it supports<br>products such as CVM, VPC, and CBS. Tencent Cloud SDK 3.0 will extend its<br>support for all Tencent Cloud services and products in the future. | SDK                    |
| API<br>Inspector | API Inspector records API calls associated with console operations, and automatically generates API code snippets in different languages.                                                                                                    | Using API<br>Inspector |

# Using API Explorer

Last updated : 2023-03-07 18:16:40

TencentCloud API Explorer is an automated tool for API call. It currently supports various Tencent Cloud services such as CVM, VPC, and CBS. Specifically, it can automatically generate SDK code and signature strings in Java, Python, Node.js, PHP, Go and .NET, call APIs online, and send real requests, making SDKs easier to use.

# **API Explorer Details**

This document describes API Explorer in detail as shown below in order from left to right:

| Search Tencent Cloud services an | nd APIs 🛛 🛛 📿           | DescribeZones 3                                      | 2017-03-12 Code Generating Online Call Signature generation                                                                                                    |
|----------------------------------|-------------------------|------------------------------------------------------|----------------------------------------------------------------------------------------------------|
| Cloud Virtual Machine            | Image APIs 🗸 🗸          | Private Key View Key 12                              | Java O Python Nodejs PHP GO .NE                                                                                                    |
| Auto Scaling                     | Region APIs ^           | Secreted                                             | import json                                                                                                    |
| Batch Compute                    | DescribeZones           | Please enter SecretId                                | <pre>from tencentcloud common import credential from tencentcloud common.profile client_profile import Clientfro from tencentcloud common.profile client_profile import Kit PacKit</pre> |
| Tencent Kubernetes Engine        | DescribeRegions         | Second Varia                                         | from tencentoloud common profile http://profile import http://original.<br>from tencentoloud common exception tencent_cloud_sdk_exception in                                             |
| Cloud File Storage               | CDH APIs                | Please enter SecretKey                               | try:                                                                                                    |
| Cloud Obiest Sterres             | Key APIs 🗸 🗸            |                                                      | httpFrofile = httpFrofile()                                                                                                    |
| Cloud Object Storage             | Security Group APIs 🛛 👻 | More                                                 | Options                                                                                                    |
| Cloud Block Storage              | Placement Group ∽       | Timestamp (Valid only when verifying signature)      | clientForfile = httpFrofile = httpFrofile                                                                                                    |
| Cloud Load Balancer              | Instance APIs           | Please enter Timestamp                               | <pre>reg = models ResprishTonesReport()</pre>                                                                                                    |
| Virtual Private Cloud            | Network APIs            | Token                                                | parans = {                                                                                                    |
| Direct Connect                   |                         | Please enter Token                                   | }<br>reg from ison string(ison dumns(narams))                                                                                                    |
| Content Delivery Network         |                         | Request method (Valid only when verifying signature) | resp = client.DescribeZones(reg)                                                                                                    |
| Enterprise Content Delivery Netw |                         | POST                                                 | <pre>print(resp. to_json_string())</pre>                                                                                                    |
| Global Application Acceleration  |                         | Endpoint (requested domain name)                     | <pre>except TencentCloudSDKException as err:<br/>print(err)</pre>                                                                                                    |
| TencentDR for MuSOI              |                         | Nearest region                                       | •                                                                                                    |
|                                  |                         | Input Parameters View Only Required                  | Parameters                                                                                                    |
| TencentDB for SQL Server         |                         | Region                                               |                                                                                                    |
| TencentDB for PostgreSQL         |                         | -<br>Please select the region                        | •                                                                                                    |
| Tencent Distributed SQL          |                         |                                                      | $\bigcirc$                                                                                                    |
| TencentDB for MongoDB            |                         | L                                                    |                                                                                                    |
| Tcaplus Database                 |                         |                                                      |                                                                                                    |

1. Service area: all currently supported Tencent Cloud services are listed here.

2. Service API area: all feature APIs that are supported under the current service are listed here.

3. API name: the name of the selected API is displayed here.

4. **Service version**: there are certain differences between service versions. For more information, please see the API documentation of the specific service. The figure below shows the CVM API version 2017-03-12.

5. Key pair ( SecretId and SecretKey ): enter the security credentials of the account, which can be obtained by clicking View Key.

#### Note:

The API key represents your account identity and granted permissions, which is equivalent to your login password. Do not disclose it to others.

6. **Parameters required by signature**: click **More Options** to view the parameters required by various features such as signature string generation and verification. The required parameters may vary by service. For more information, please see the API documentation of the specific service. The parameters required by CVM signature are as follows:

**Timestamp (valid only when the generated signature string is verified)**: current UNIX timestamp accurate down to the second, which records when an API request is initiated.

Timestamp must be the same as your current system time, and your system time must be in sync with the UTC time. If the difference between the timestamp and your current system time is greater than five minutes, the request will fail. If your system time is out of sync with the UTC time for a prolonged period, the request will fail, and a signature expiration error will be returned.

**Token (valid only when the generated signature string is verified)**: it is used to authenticate the user. The requirements of this parameter may vary by service. If necessary, the way of getting it will be specified. For more information, please see the API documentation of the specific service.

**Request method (valid only when the generated signature string is verified)**: a request uses the POST method by default. You can choose an appropriate method according to the specific API document.

Endpoint (valid only when the generated signature string is verified): select the access region. Nearby access is used by default.

7. **Parameters required by API**: only the parameters required by the API are displayed, and you can check "View Only Required Parameters" to filter the parameters. The specific parameter description can be viewed by selecting **Parameter Description** on the right.

8. Feature area:

**Code Generation**: this feature can automatically generate code in multiple languages to make the API easier to use. **Online Call**: after entering the parameters, select **Send Request**, and the system will send the parameters you entered on the left to the corresponding API. This is a real operation, and the system will display related information such as the request result and response headers.

**Signature Generation**: this feature can be used to automatically generate signature strings. API 3.0 v3 version is used by default, and you can choose other versions as needed as shown below:

|                                                                                      | June Can                                               | Signature generation                                             | Parameter Description                                             | Feedback                                       |
|--------------------------------------------------------------------------------------|--------------------------------------------------------|------------------------------------------------------------------|-------------------------------------------------------------------|------------------------------------------------|
| Signature generatio                                                                  | on                                                     |                                                                  |                                                                   | Select the signa                               |
| For the API 3.0 signature<br>by step. Finally, you will I<br>egenerate the signature | e, please click th<br>be provided wit<br>process data) | e "Generate Signature" button<br>h a real URL that can be reques | below. The system will take the<br>sted by POST.View signature do | POST request method a<br>cument 🖾 (When the p. |

9. Subfeature area: you can switch languages to generate corresponding code.

10. Response area: response information such as the generated code and request result is displayed here.

11. **SDK usage guide**: for more information on the SDK, such as the required environment and sample call, please see the corresponding SDK usage guide.

# Calling API

This document uses the DescribeZones API as an example. To use API Explorer to call it, please:

1. Get the private key ( SecretId and SecretKey ) and enter them in corresponding fields.

2. Enter the required parameters. You can select **Parameter Description** in the feature area on the right to view the parameters of the specific API.

3. Select **Online Call** > **Send Request** in the feature area on the right and view the request result in the response area.

### Generating signature string

This document uses the DescribeZones API as an example. To use API Explorer to generate a signature string, please:

1. Get the private key ( SecretId and SecretKey ) and enter them in corresponding fields.

2. (Optional) Enter the parameters required by the signature as needed. If you leave them empty, the system will automatically enter them when generating the signature string.

3. Enter the parameters required by the API. You can select **Parameter Description** in the feature area on the right to view the parameters of the specific API.

4. Select **Signature Generation** > **Generate Signature** in the feature area on the right and view the signing steps and result in the response area.

## FAQs

#### How do I use the tool to verify API signatures?

When you encounter the following error message, you can use API Explorer to verify the signature:

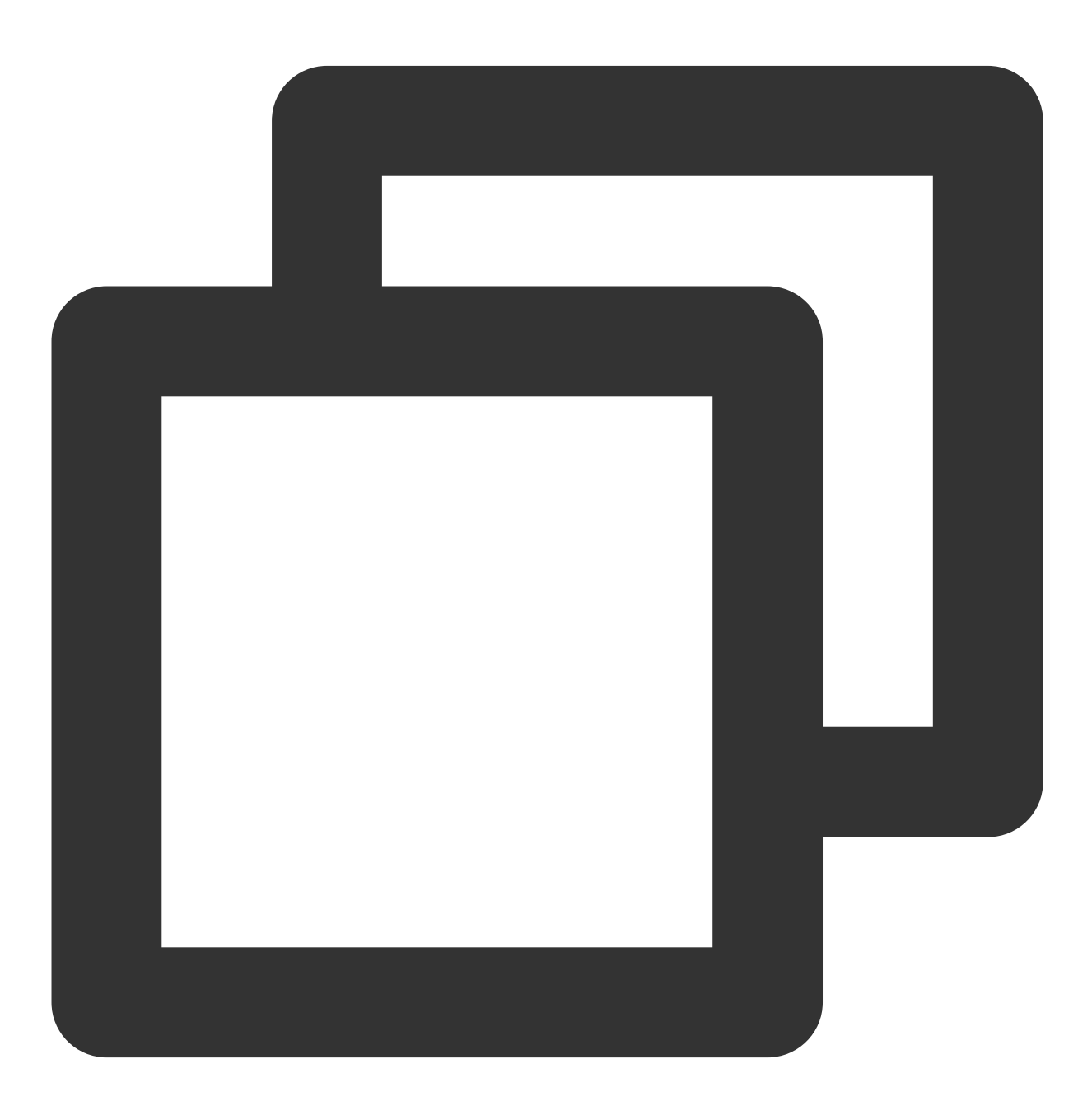

[TencentCloudSDKException] code:AuthFailure.SecretIdNotFound message:The SecretId i

1. Enter the parameters in API Explorer. Please use variable parameters such as Timestamp the same as those used in the incorrect API signature to be verified, and select **Signature Generation** > **Generate Signature** in the feature area.

2. After getting the signing steps and result in the response area, you can compare the data before and after.

#### Signature error

If an error occurs during the signing process, the following error codes may be returned. Please resolve the error accordingly:

| Error Code                   | Error Description                            |
|------------------------------|----------------------------------------------|
| AuthFailure.SignatureExpire  | The signature expired.                       |
| AuthFailure.SecretIdNotFound | The key does not exist.                      |
| AuthFailure.SignatureFailure | Signature error.                             |
| AuthFailure.TokenFailure     | Token error.                                 |
| AuthFailure.InvalidSecretId  | Invalid key (not TencentCloud API key type). |

## Contact Us

If you encounter any problems during use, you can give us your feedback by selecting **Feedback** in the feature area. You can also click

in the bottom-right corner to query related information in the "Help Center".

# Using TCCLI

Last updated : 2023-03-07 18:16:40

Tencent Cloud Command Line Interface (TCCLI) is a unified tool for managing Tencent Cloud resources. With TCCLI, you can quickly and easily call Tencent Cloud APIs to manage your resources and automate them through scripts for diversified combination and reuse.

The table below describes the basic and advanced TCCLI features:

| Feature           | Description                                                                                                    |
|-------------------|----------------------------------------------------------------------------------------------------|
| Basic features    | Configures TCCLI<br>Provides help information<br>Outputs results in JSON, table or text format                                                                                                    |
| Advanced features | Supports multi-version API access<br>Specifies the nearest access point (Endpoint)<br>Filters return results<br>Outputs the input parameters structure to JSON<br>Reads and calls a JSON file<br>Calls complex type dot (.) expansion |

# Installing TCCLI

1. Before installing TCCLI, make sure that your system has the Python environment and pip tool installed. For more information, see Python.

#### Note:

Use Python 2.7 or a later version. For more information, please see Python's official website and pip's official website. TCCLI depends on the TencentCloudApi Python SDK. If the version number of the TencentCloudApi Python SDK is earlier than that of TCCLI to be installed, the TencentCloudApi Python SDK will be automatically upgraded when TCCLI is installed.

2. In Windows, press **Win+R**, enter and click **OK**. This document uses the LinuxOS as an example.

3. Run the following command to install TCCLI.

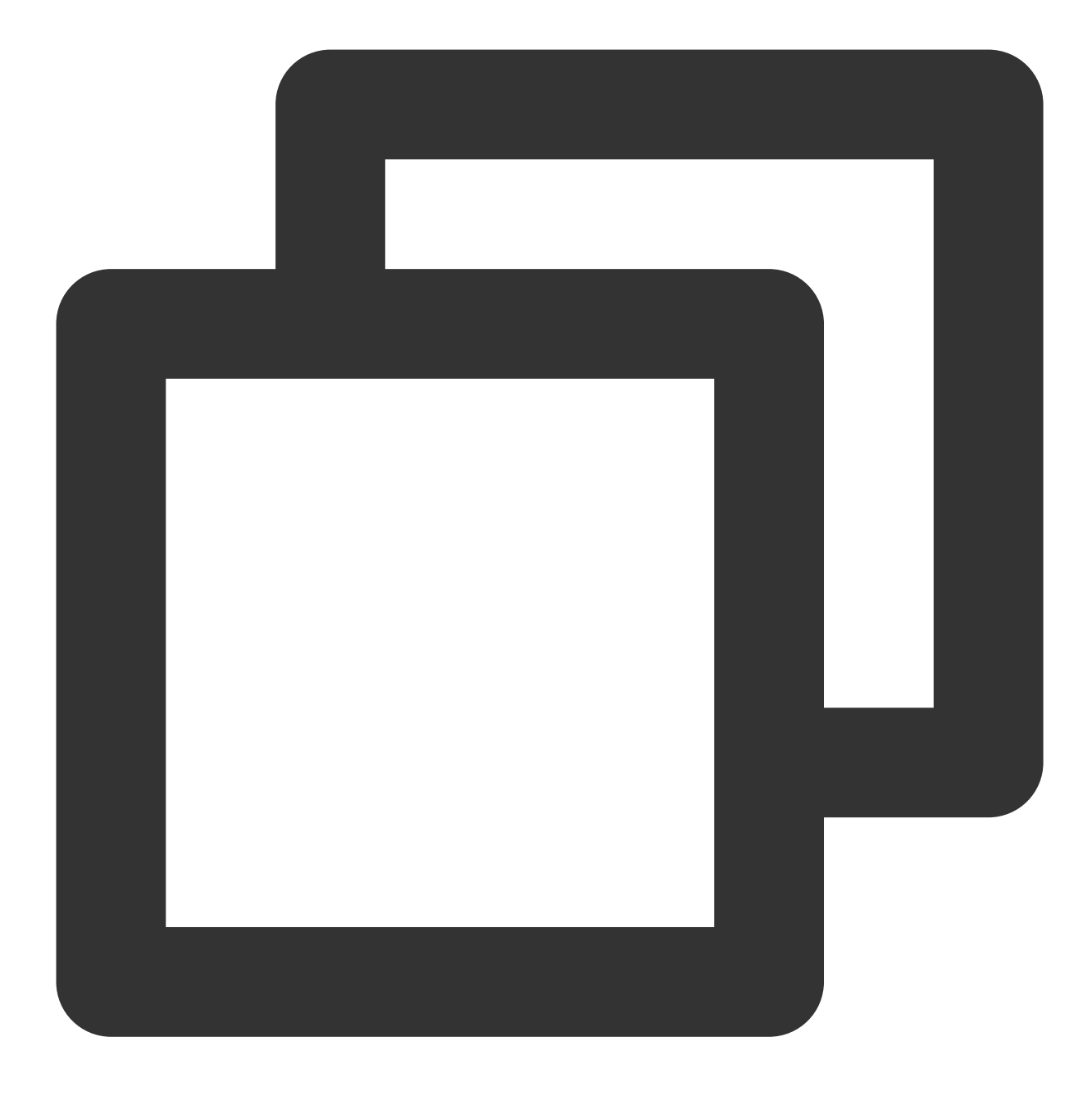

pip install tccli

#### Note:

Run the following commands to upgrade TCCLI earlier than version 3.0.96.1.

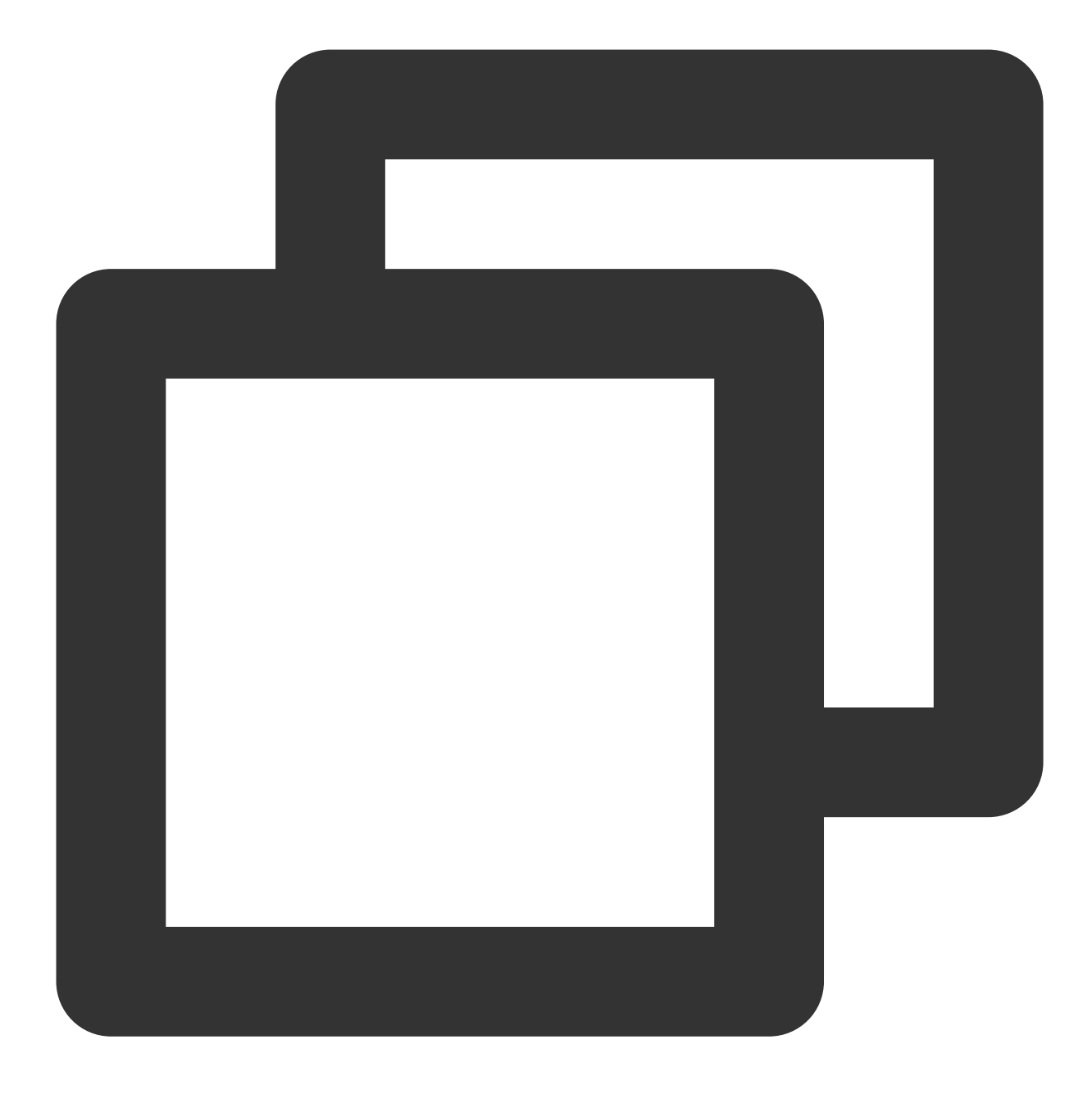

```
sudo pip uninstall tccli jmespath sudo pip install tccli
```

4. Run the following command to verify whether TCCLI is successfully installed:

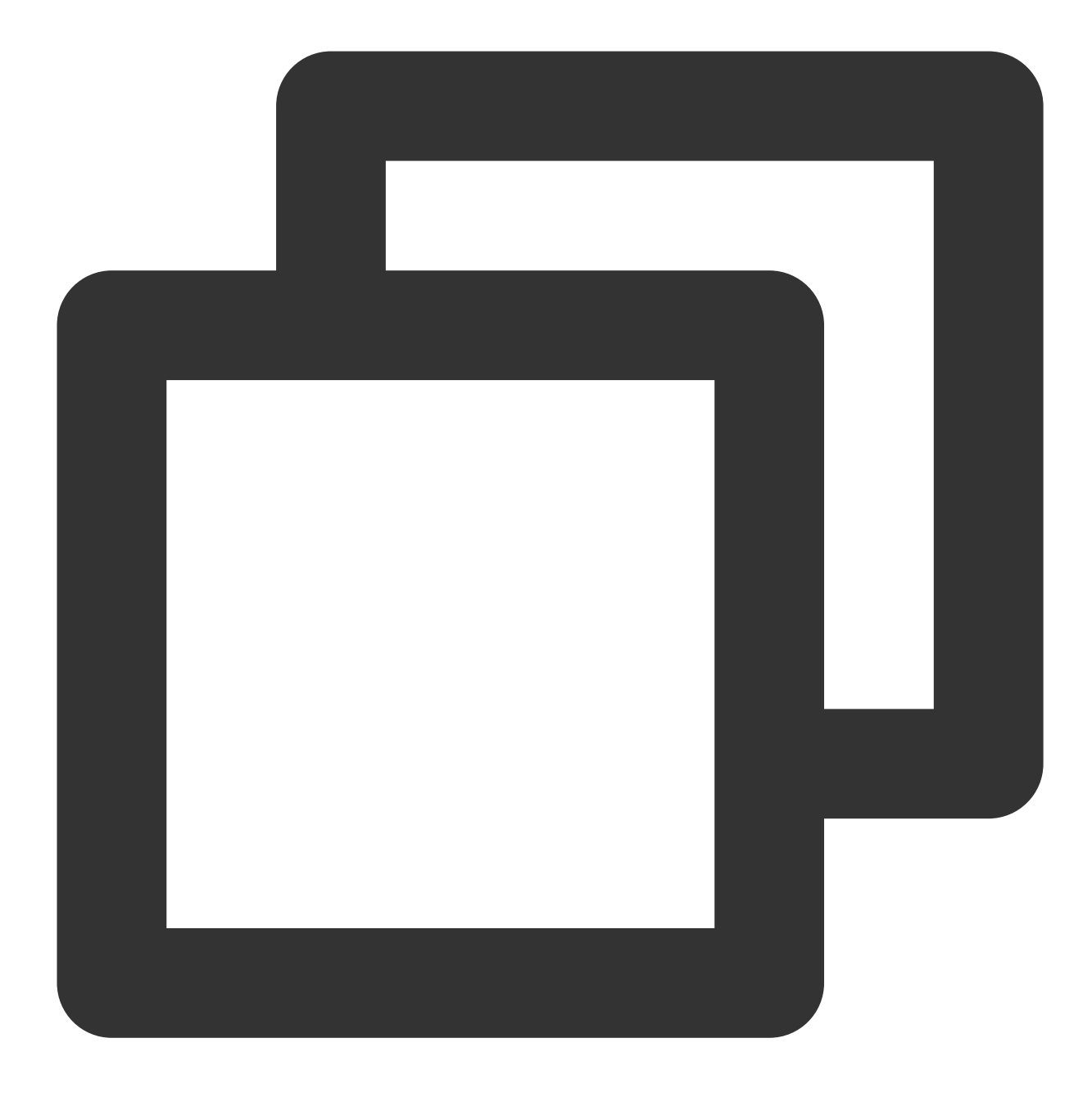

```
tccli --version
```

If the following result is returned, it indicates that TCCLI has been successfully installed.

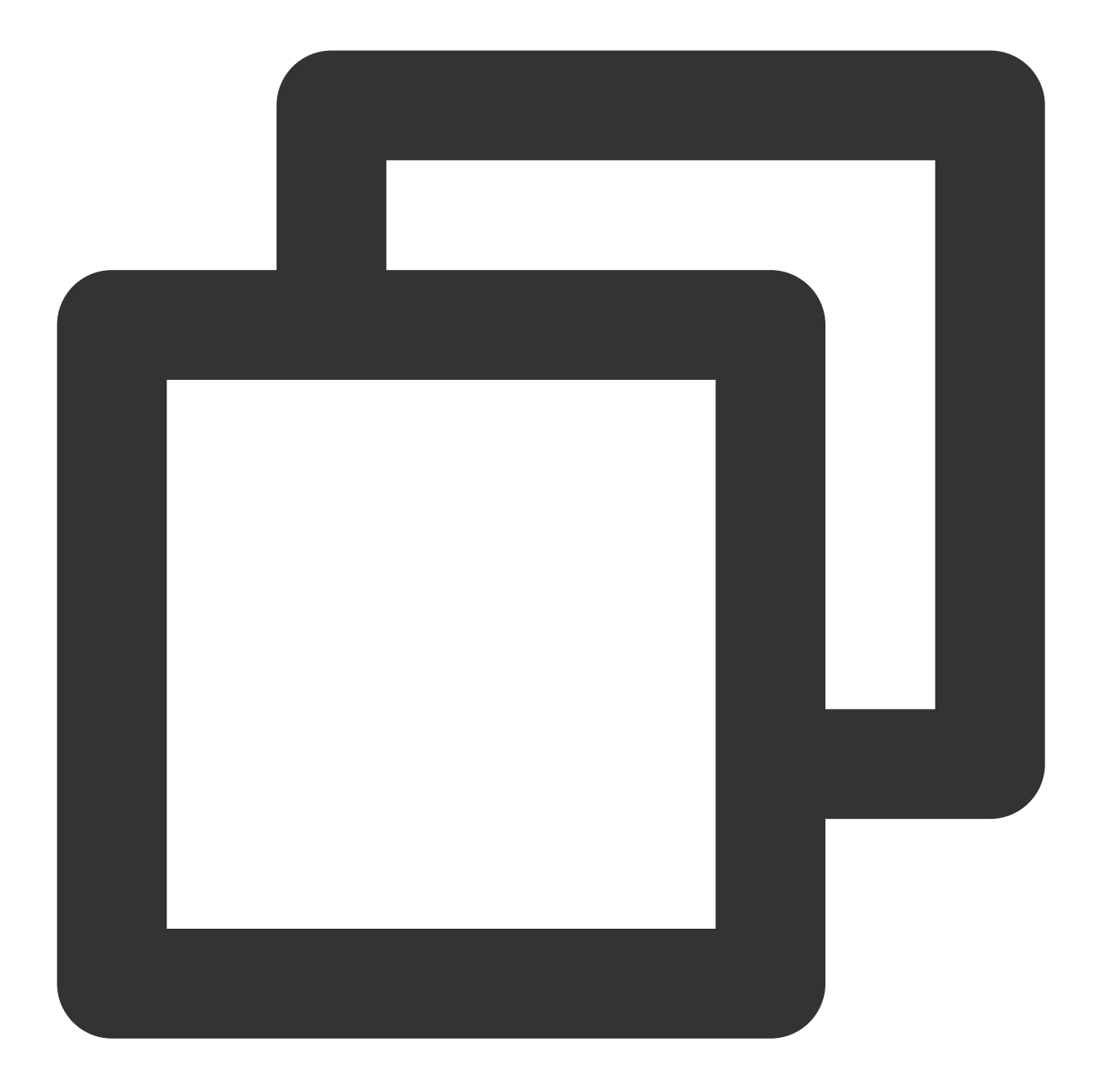

```
[root@VM_180_248_centos ~]# tccli --version
3.0.250.1
```

5. Run the following command to enable the autocomplete feature that also corrects uppercase/lowercase misuse.

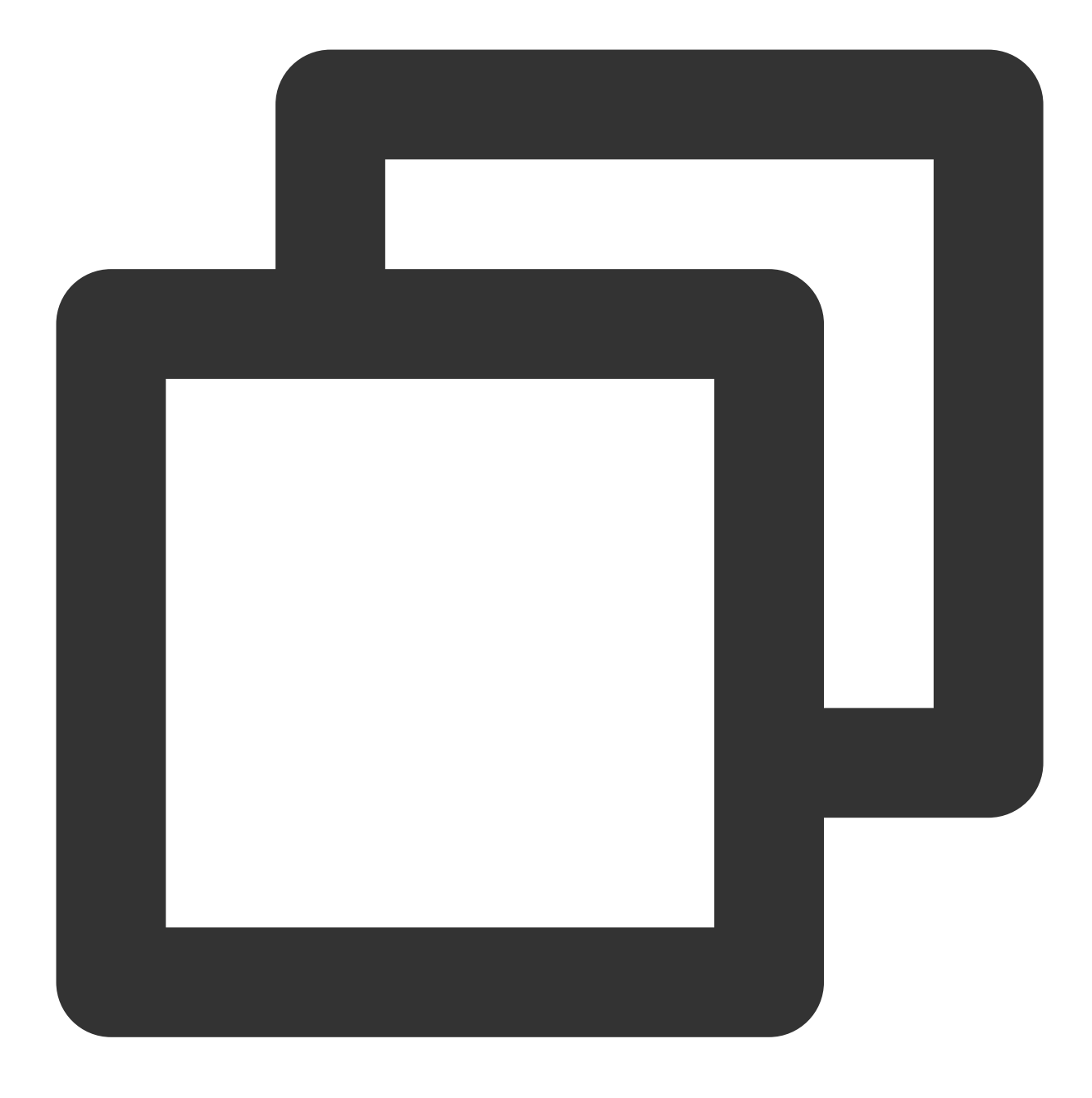

complete -C 'tccli\_completer' tccli

The following code snippets display the autocomplete process:

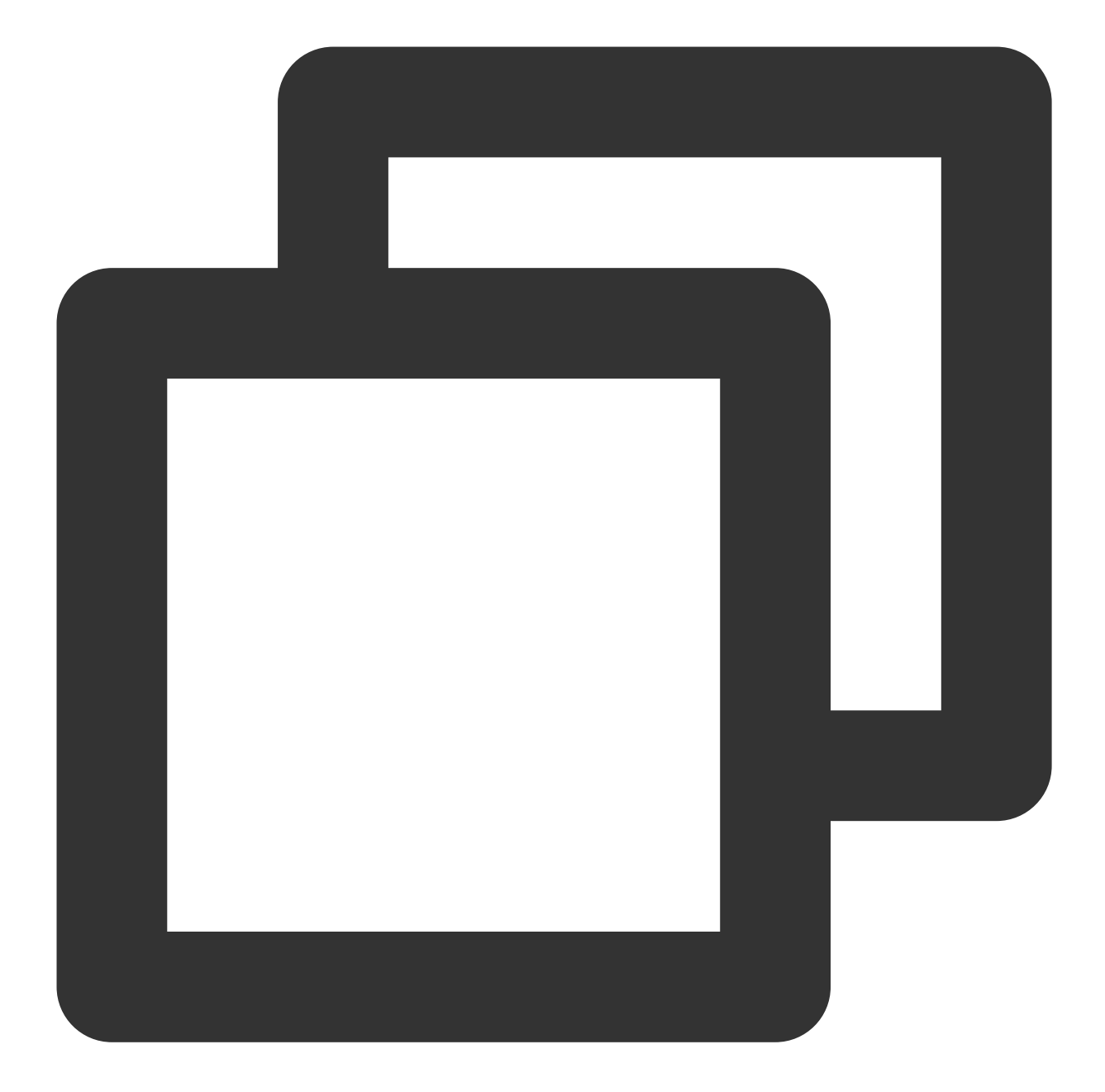

```
[root@VM_33_50_centos ~]# tccli c
                                 chdfs ckafka cloudhsm cms
                  cdn
cam
          cbs
                                  cim
captcha
           CCC
                       cds
                                             clb
                                                         cme
                                                                      confi
           cdb
                       cfs
                                   cis
                                             cloudaudit cmq
                                                                      cpdp
cat
[root@VM_33_50_centos ~]# tccli cvm R
RebootInstances
                                 ResetInstance
                                                                  ResetInst
RenewHosts
                                 ResetInstancesInternetMaxBandwidth
                                                                  ResizeIns
RenewInstances
                                 ResetInstancesPassword
                                                                  RunInstan
[root@VM_33_50_centos ~]# tccli cvm RunInstances --
--ActionTimer
                         --generate-cli-skeleton --InstanceType
--ClientToken
                         --HostName
                                                  --InternetAccessible
```

| cli-input-json            | HpcClusterId               | LoginSettings |
|---------------------------|----------------------------|---------------|
| DataDisks                 | ImageId                    | output        |
| DisasterRecoverGroupIds   | InstanceChargePrepaid      | Placement     |
| DryRun                    | InstanceChargeType         | profile       |
| endpoint                  | InstanceCount              | region        |
| EnhancedService           | InstanceMarketOptions      | secretId      |
| filter                    | InstanceName               | secretKey     |
| [root@VM_33_50_centos ~]# | tccli cvm RunInstancesPlac | cement        |

# Configuring TCCLI

1. Run the following command to enter the interactive mode for quick configuration.

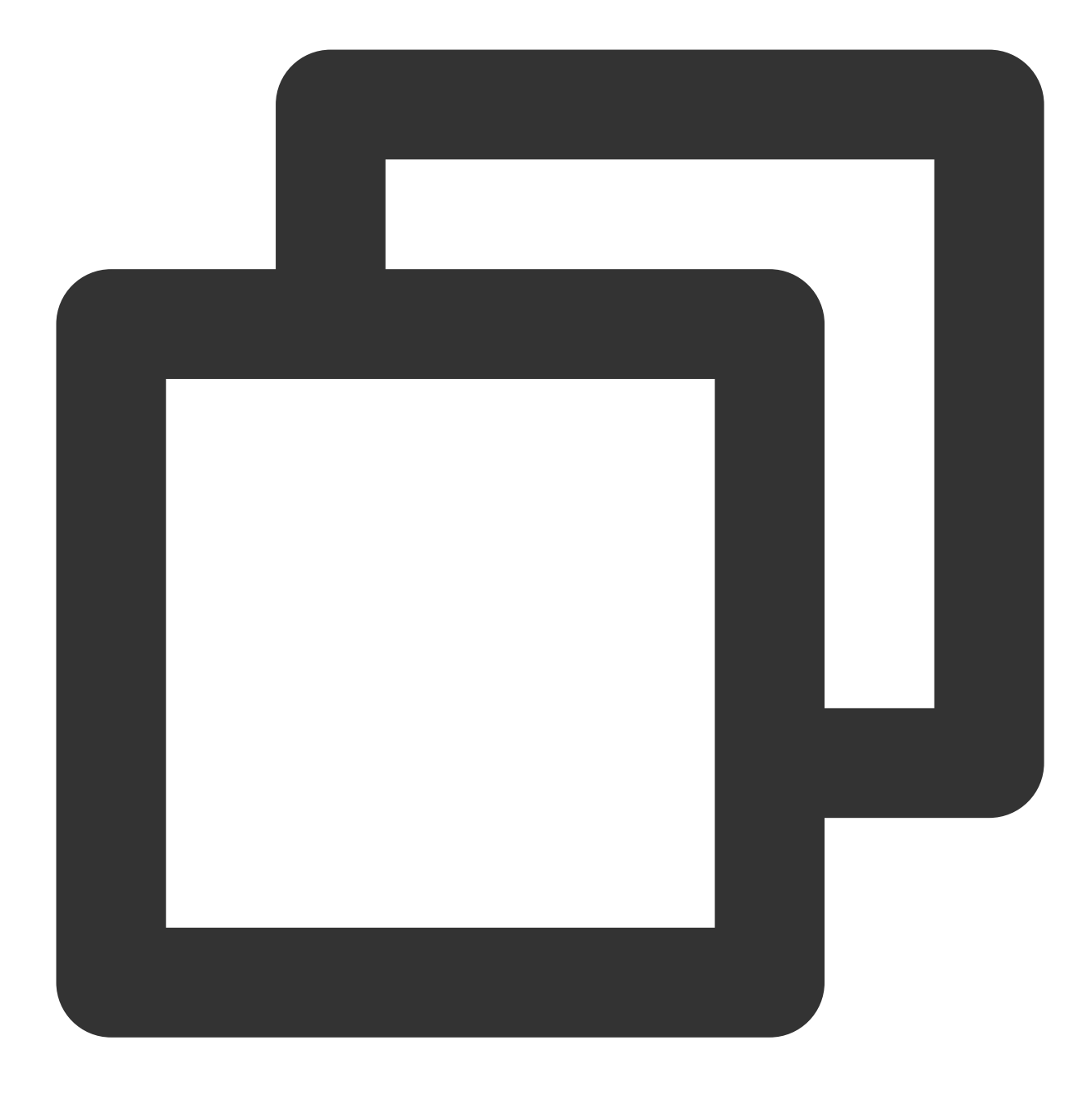

tccli configure

Configure the parameters as follows:

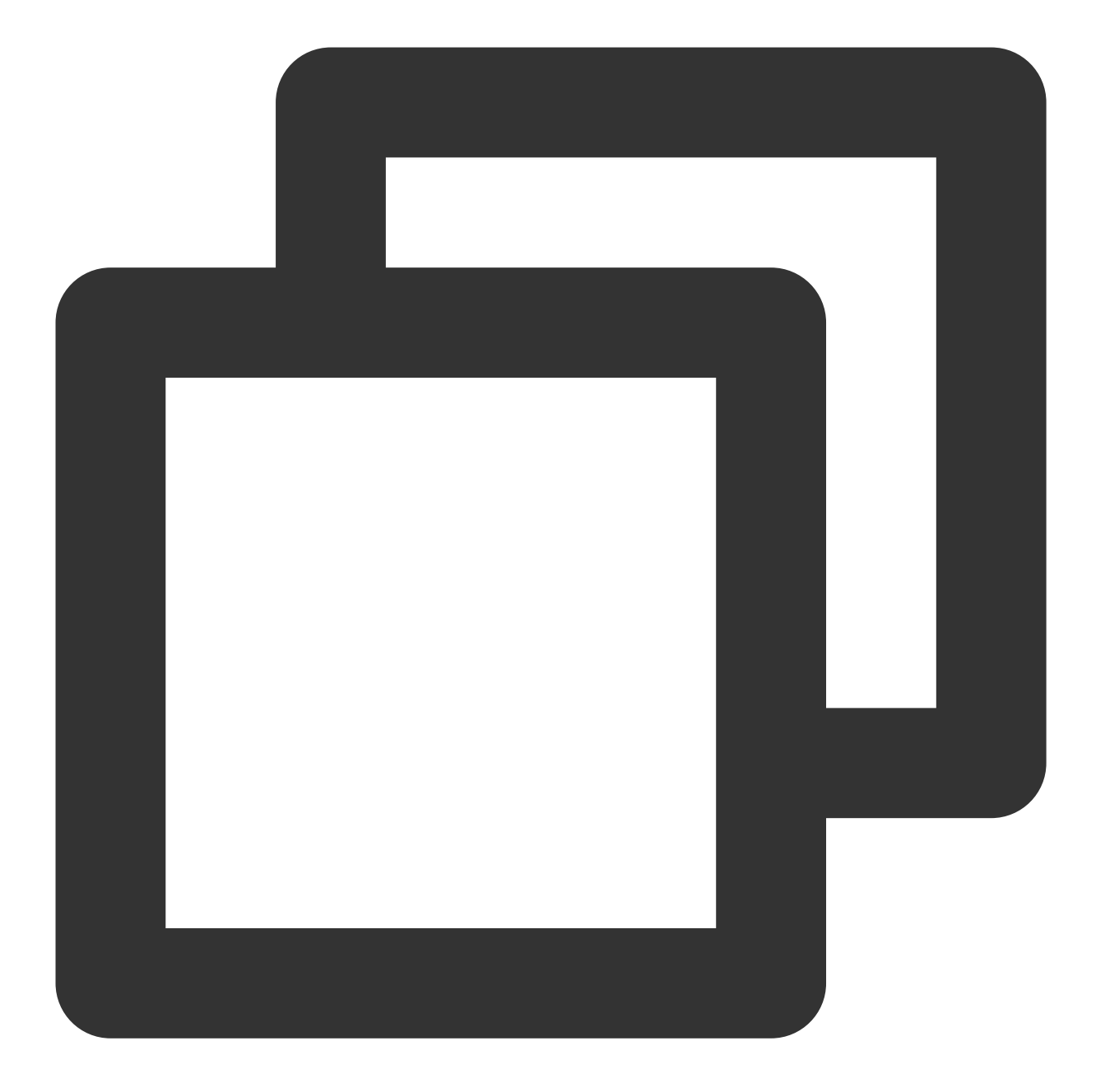

```
TencentCloud API secretId [*afcQ]:
TencentCloud API secretKey [*ArFd]:
region:
output[json]:
```

**secretId**: SecretId of your TencentCloud API key, which can be obtained at Manage API Key. A root account can apply for up to two API keys.

secretKey: SecretKey of your TencentCloud API key, which can be obtained at Manage API Key.

**region**: the region of Tencent Cloud services. Use the relevant APIs to obtain available regions, such as Region List for CVM.

output: optional, output format of the request return packet. Valid values: JSON, table, text. Default value: JSON.

For more information, please run the tccli configure help command.

2. In command line mode, you can configure the information in an automated script:

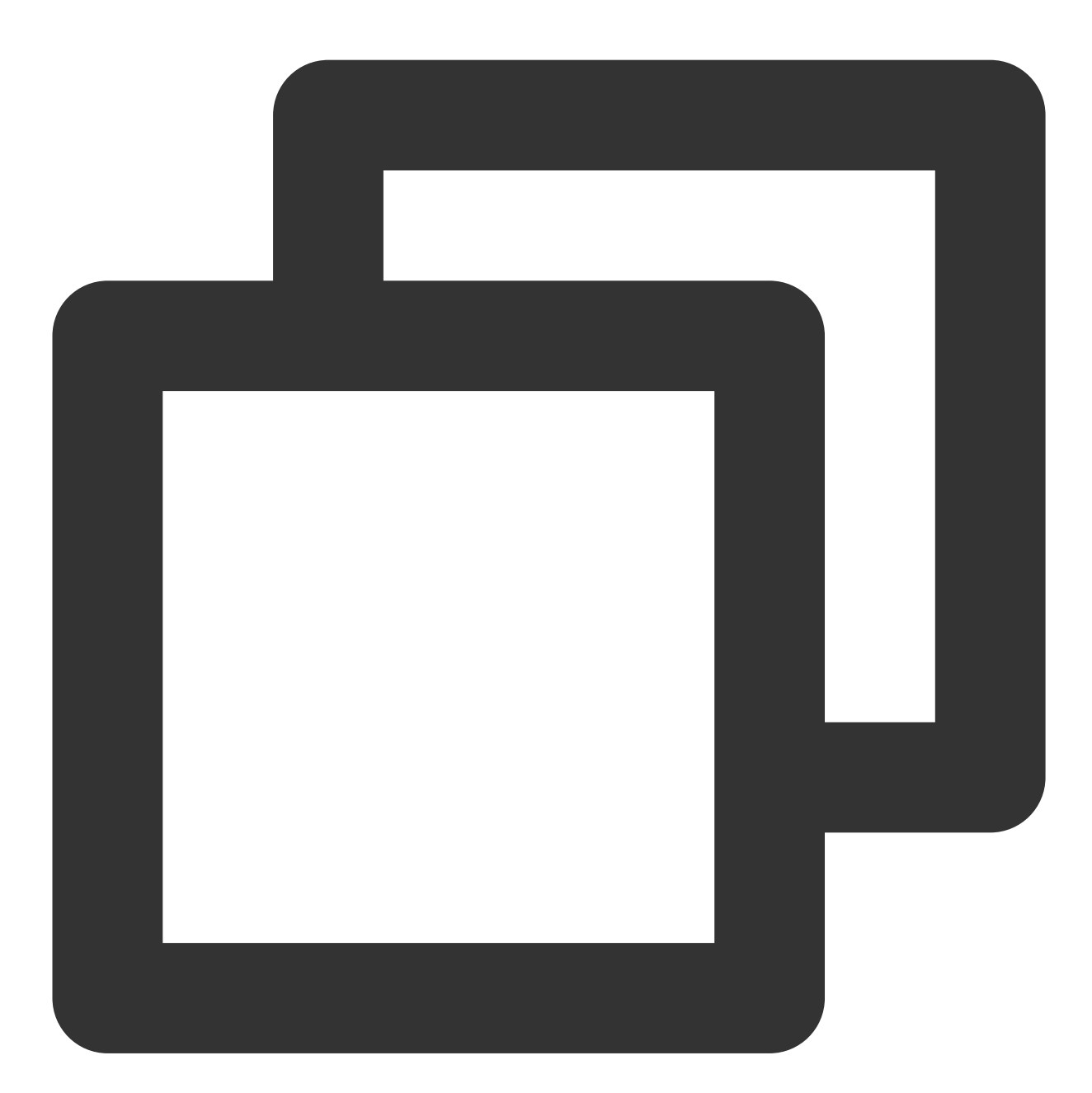

# The `set` subcommand is used to configure one or more items. tccli configure set secretId AKIDwLw1234\*\*\*\*\*\*\*nR2OTI787aBCDP tccli configure set region ap-guangzhou output json # The `get` subcommand is used to obtain configuration information. tccli configure get secretKey secretKey = OxXj7khcV1234\*\*\*\*\*\*\*dCc1LiArFd # The `list` subcommand is used to print out all configuration information.

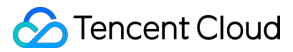

```
tccli configure list
credential:
secretId = AKIDwLw1234*******nR2OTI787aBCDP
secretKey = OxXj7khcV1234*******dCc1LiArFd
configure:
region = ap-guangzhou
output = json
```

Use the tccli configure [list, get or set] help command such as tccli configure list

help to view more information.

3. Configure multiple accounts for easy use.

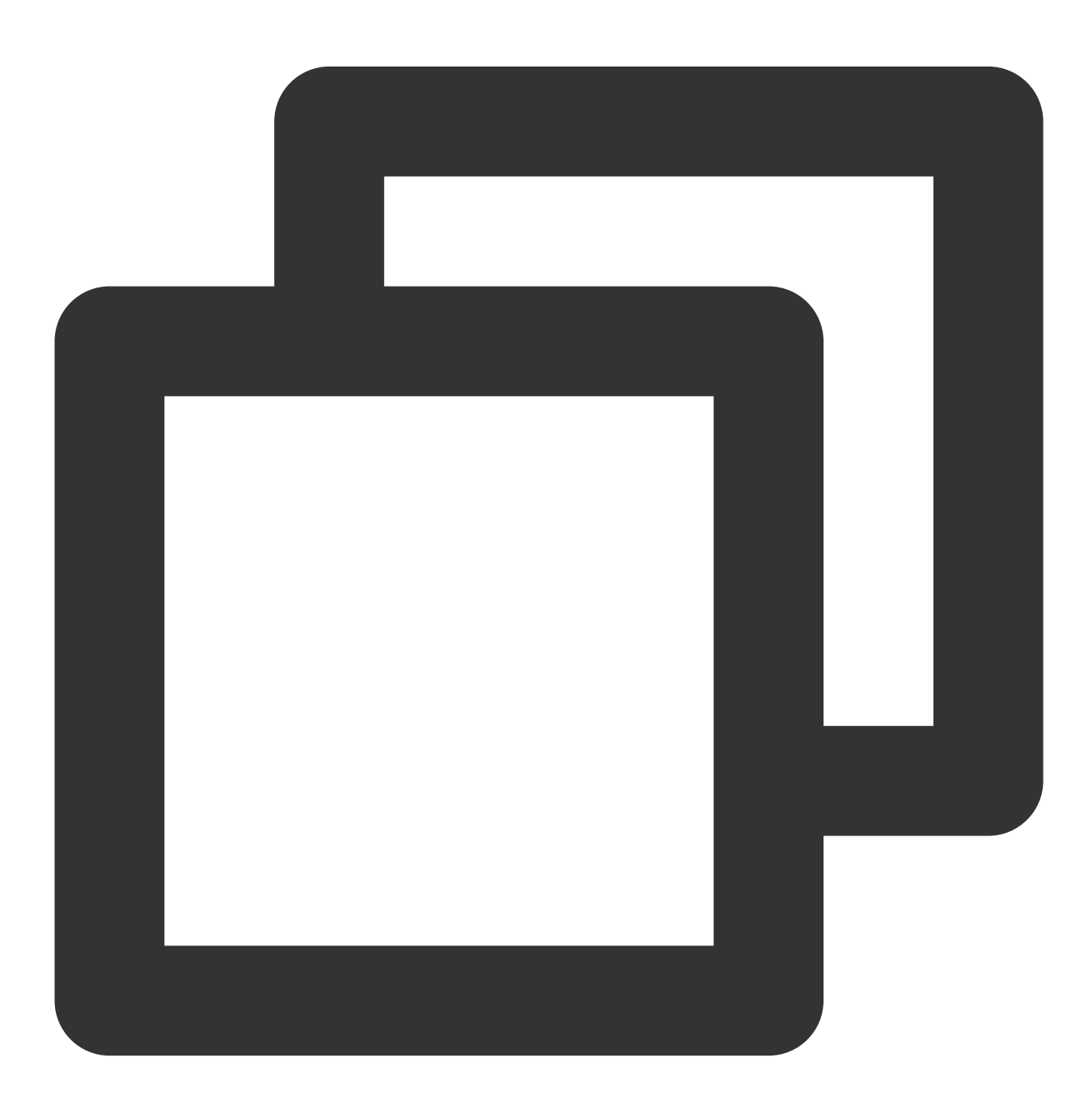

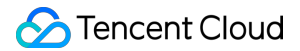

```
# Specify the account name `test` in an interactive mode.
$ tccli configure --profile test
TencentCloud API secretId [*BCDP]:AKIDwLw1234********R2OTI787aBCDP
TencentCloud API secretKey [*ArFd]:OxXj7khcV1234********dCc1LiArFd
region: ap-guangzhou
output[json]:
# Specify the account name "test" for `set/get/list` subcommands. This command has
$ tccli configure set region ap-guangzhou output json secretId AKIDwLw1234******
# Modify a parameter (such as region) alone:
$ tccli configure set region ap-beijing
# View the key or configurations of the `test` user.
$ tccli configure get secretKey --profile test
$ tccli configure list --profile test
# Specify an account when calling an API such as DescribeZones API for CVM.
$ tccli cvm DescribeZones --profile test
```

# Using TCCLI

#### **Basic features**

TCCLI supports custom configurations, provides help information, and outputs results in JSON, table or text.

#### Note:

The non-simple parameters in the examples must be in standard JSON format.

TCCLI currently supports the following three calling methods:

JSON strings

JSON file --cli-input-json

Complex type dot (.) expansion --cli-unfold-argument

#### Calling sample of JSON strings

Run the following command to create a CVM instance.

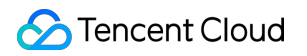

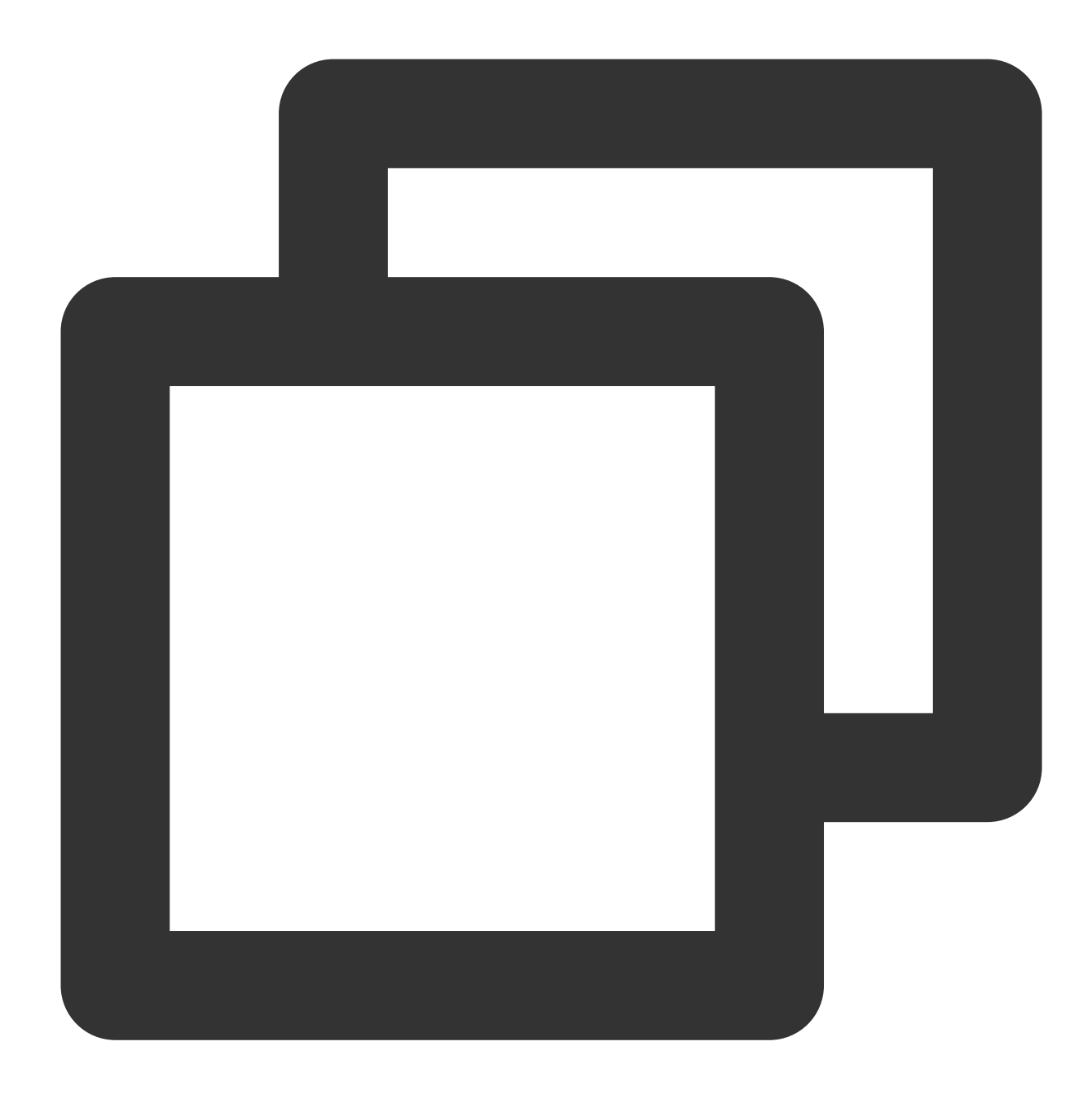

\$ tccli cvm RunInstances --InstanceChargeType POSTPAID\_BY\_HOUR --InstanceChargePrep

Run the following command to obtain the CVM's monitoring data.

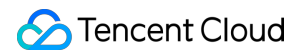

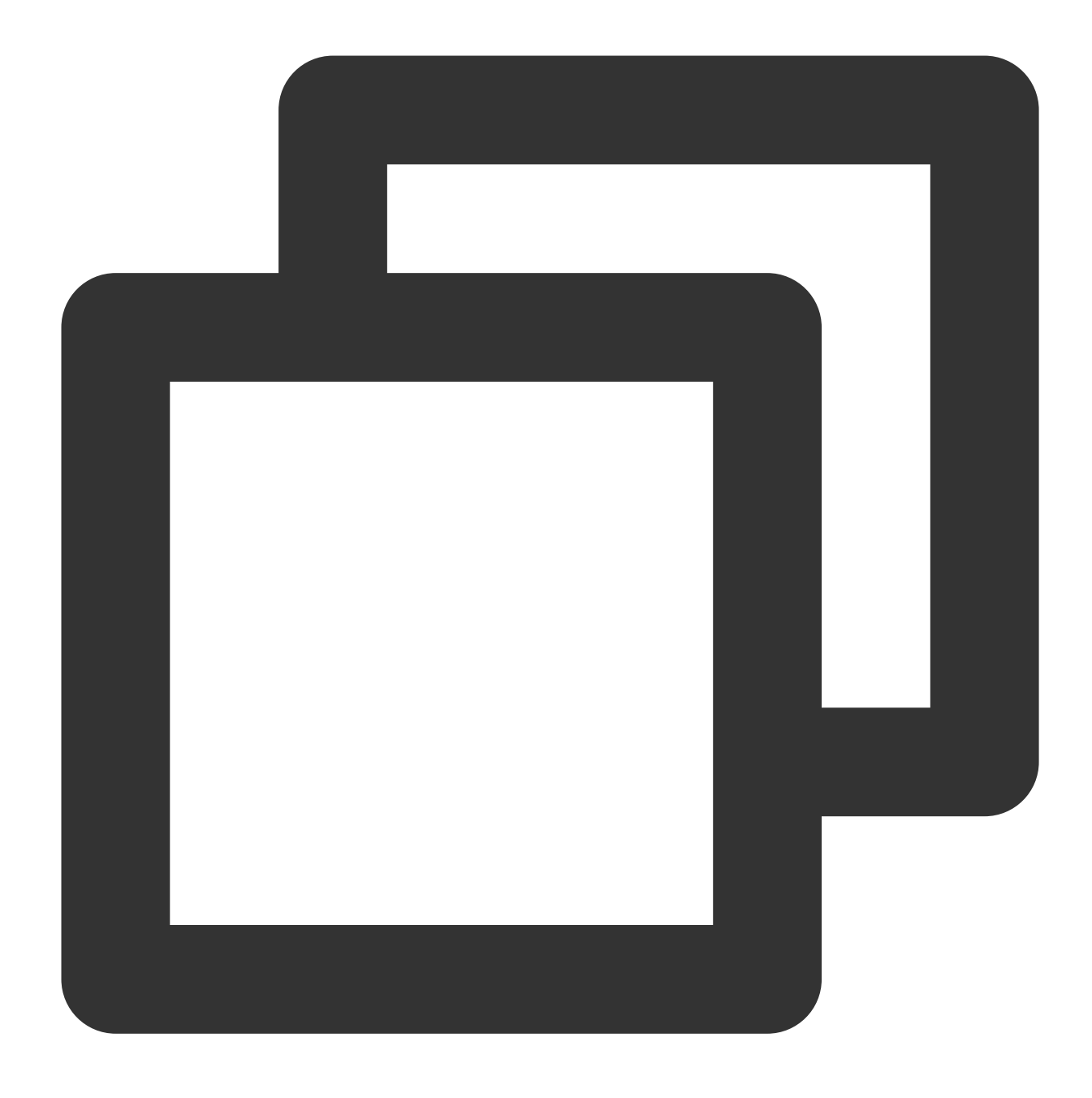

[root@VM\_33\_50\_centos ~]# tccli monitor GetMonitorData --Namespace "QCE/CVM" --Peri

#### Calling sample of JSON file (--cli-input-json)

1. Run the following command to output the input parameters to a JSON file.

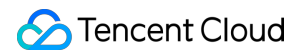

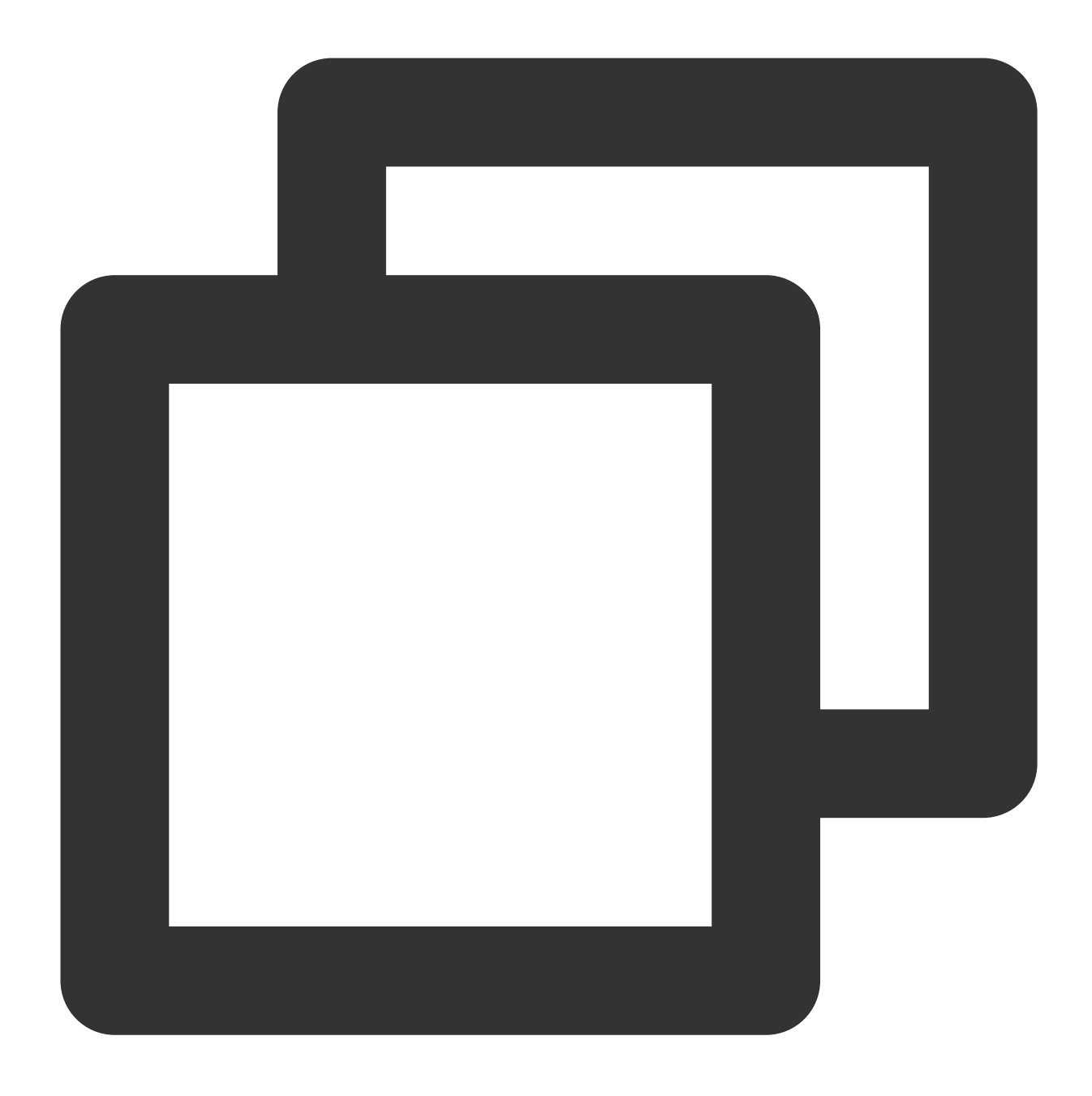

[root@VM\_33\_50\_centos ~] # tccli cvm RunInstances --generate-cli-skeleton > /tmp/Ru
2. Replace with your actual values, and pass in the JSON file in the format of --cli-input-json followed by
file://+file path as shown below:

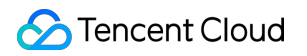

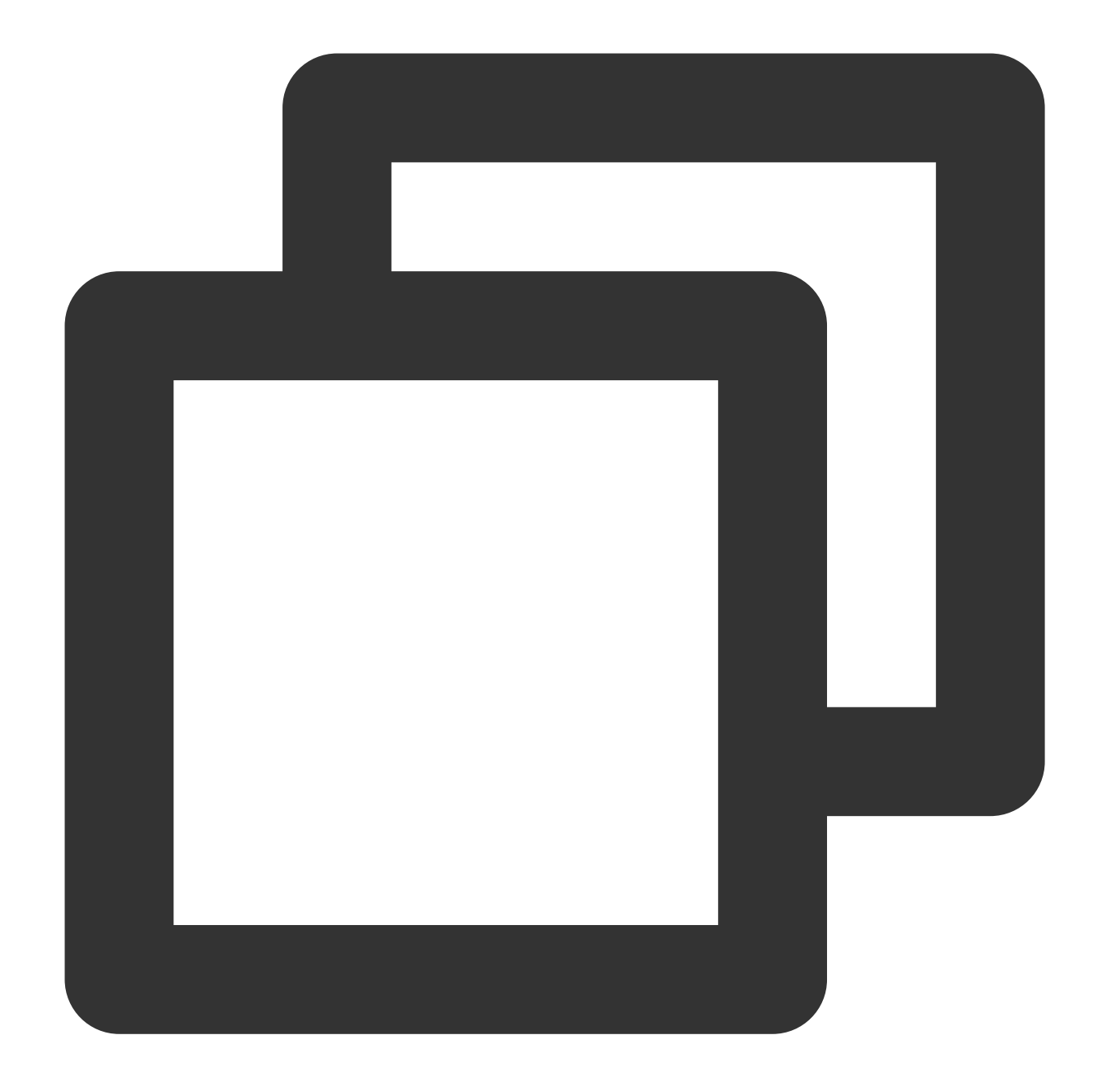

```
[root@VM_33_50_centos ~]# tccli cvm RunInstances --cli-input-json file:///tmp/RunIn
{
          "RequestId": "20e2b42d-3260-4750-9293-79116208330e",
          "InstanceIdSet": null
}
```

#### Calling sample of complex type dot (.) expansion (--cli-unfold-argument)

This method expands and joins a complex type in dots to solve the input difficulties with the CLI autocomplete feature and avoid errors.

For example, {"a":{"b": "c"}} will be expanded to --a.b c . For a complex array, use .0 and .1 to represent the first and second elements of the array. For a simple array, separate multiple elements with spaces, such as --Integer 10 20 and --String str1 str2 .

Run the following command to create a CVM instance.

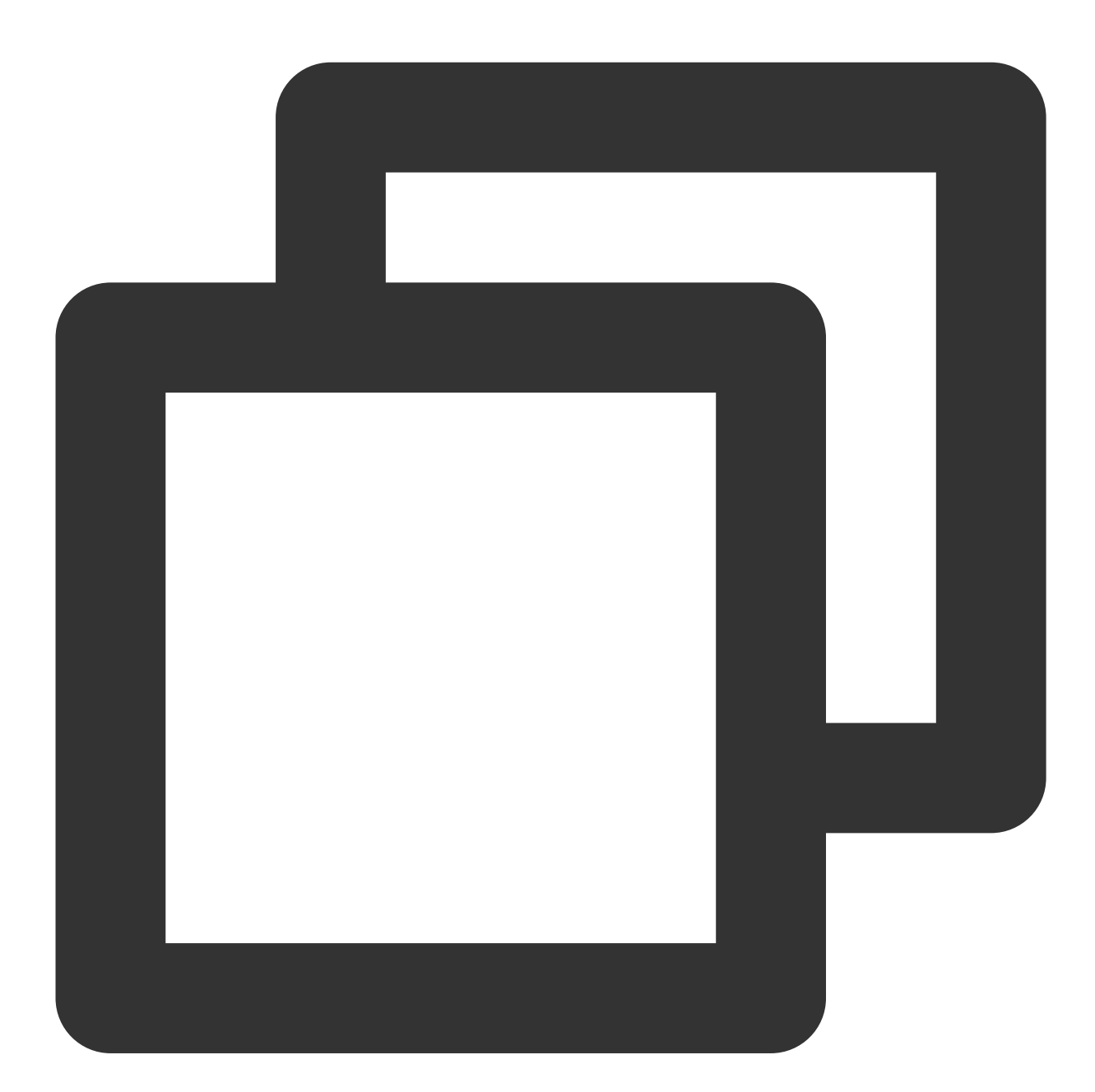

[root@VM\_33\_50\_centos ~]# tccli cvm RunInstances --cli-unfold-argument --InstanceCh

#### More use cases

Use the following commands to learn more about TCCLI:

🕗 Tencent Cloud

Run the tccli help command to learn all command usage.

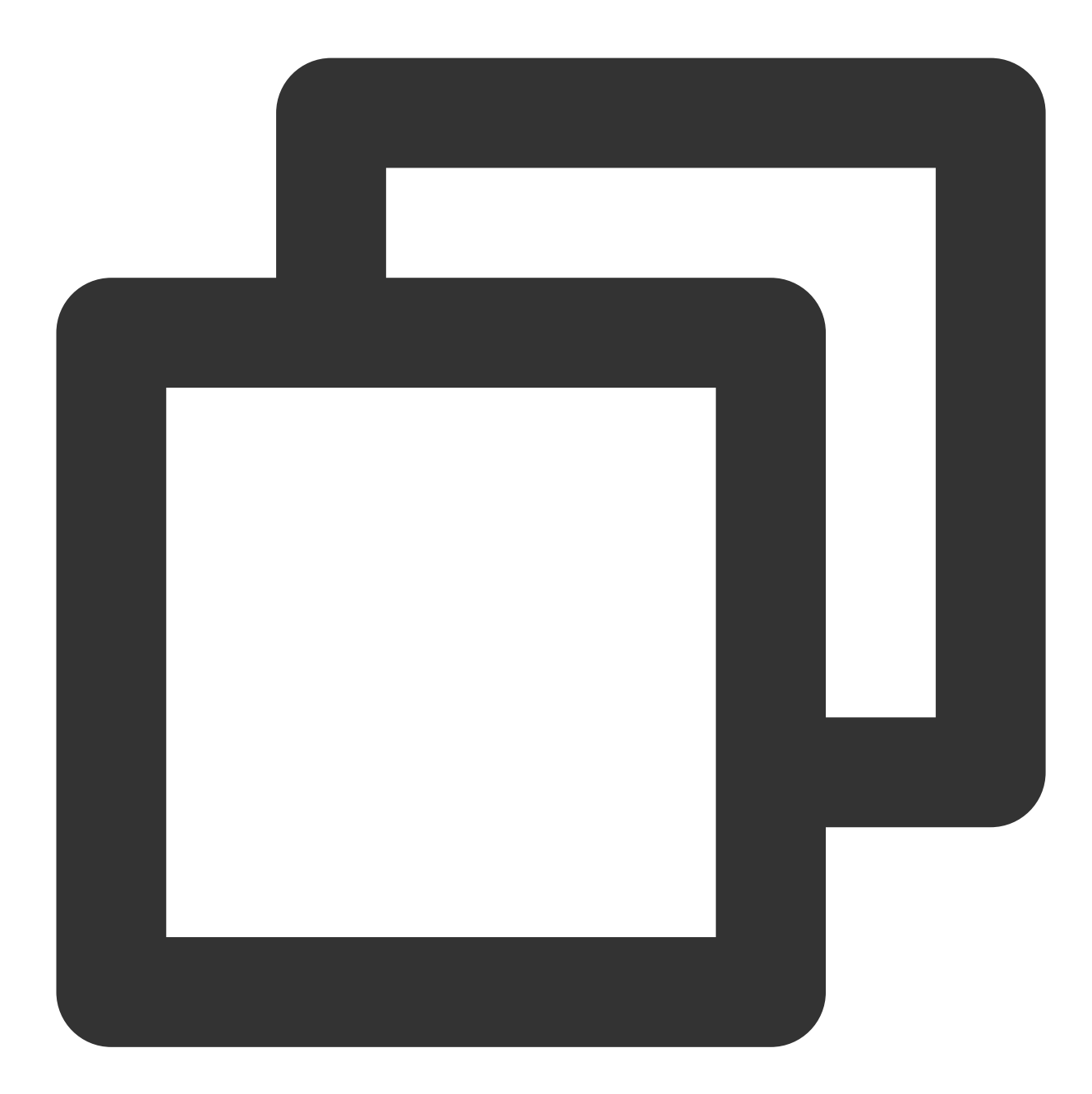

```
[root@VM_33_50_centos ~]# tccli help
NAME
tccli
DESCRIPTION
tccli (Tencent Cloud Command Line Interface) is a tool to manage your Tencent Clo
CONFIGURE
Before using tccli, you should use the command(tccli configure) to configure your
formation, please enter tccli configure help
USEAGE
```

```
tccli [options] <service> [options] <action> [options] [options and parameters]
OPTIONS
help
show the tccli help info
--version
show the version of tccli
AVAILABLE SERVICES
af
Describes how to manage loan anti-fraud via APIs.
afc
Describes how to customize modeling via APIs.
ame
Describes how to operate genuine music library via APIs, including material acqui
.....
```

Run the tccli cvm help command to view supported APIs. This document uses CVM as an example.

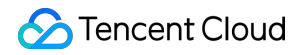

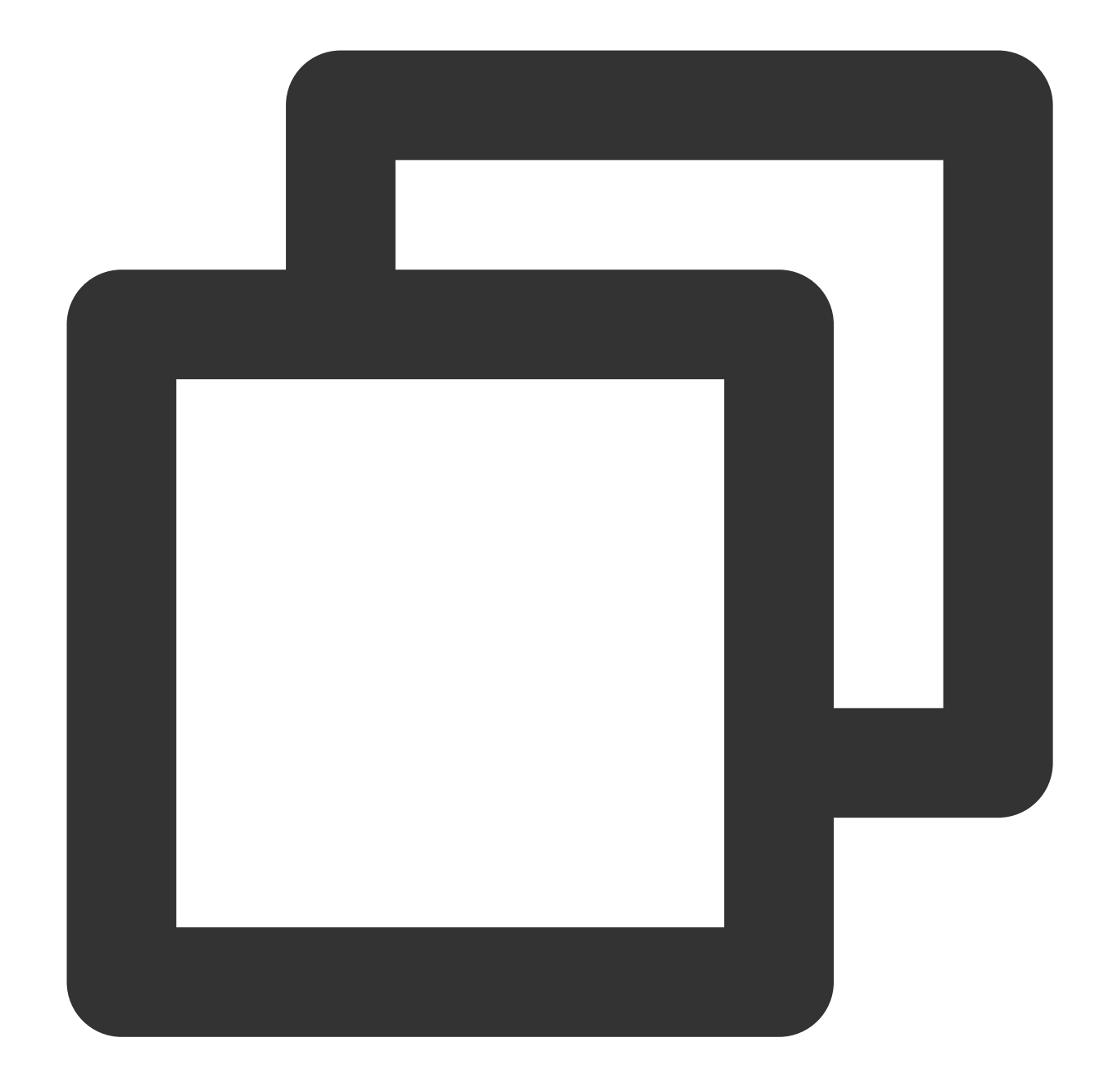

```
[root@VM_33_50_centos ~]# tccli cvm help
NAME
    cvm
AVAILABLE VERSIONS
    2017-03-12
    Only the latest version will be displayed by default. Use `help --version xxxx-xx
DESCRIPTION
    cvm-2017-03-12
    Describes how to manage and operate CVM instances via APIs, including image, key,
USEAGE
    tccli cvm <action> [--param...]
```

```
OPTIONS
help
show the tccli cvm help info
AVAILABLE ACTIONS
AllocateHosts
Creates a CDH instance
AssociateInstancesKeyPairs
Binds a key pair
AssociateSecurityGroups
Binds a security group
.....
```

Run the tccli cbs DescribeDisks help command to view the supported API parameters. This document uses DescribeDisks API for CBS as an example.

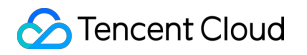

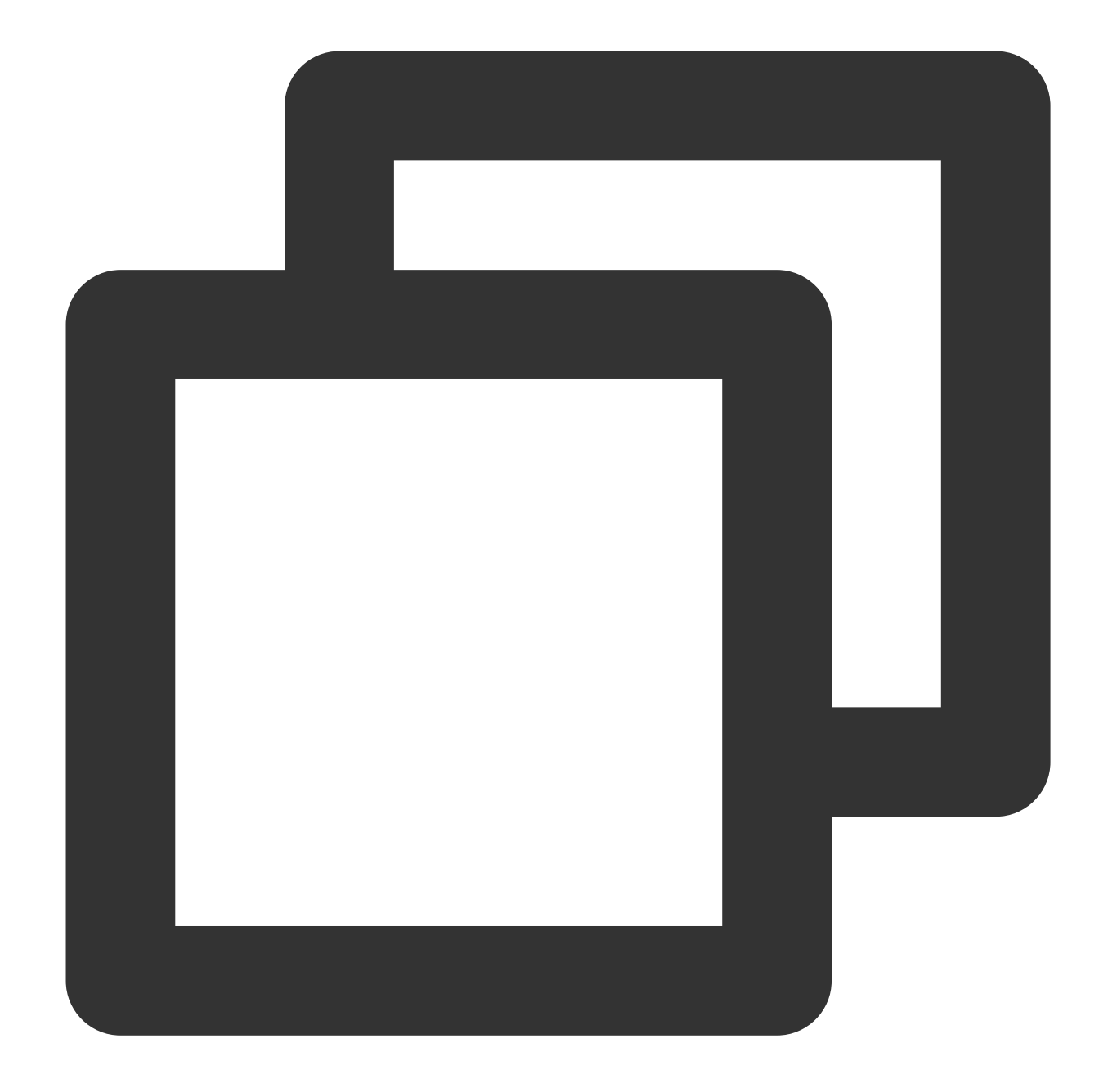

```
[root@VM_33_50_centos ~]# tccli cbs DescribeDisks help
NAME
DescribeDisks
DESCRIPTION
cbs-2017-03-12-DescribeDisks
This API is used to query the list of cloud disks.
 * You can filter cloud disks by ID, type, status, etc. The relationship between d
`Filter`.
 * If the parameter is empty, a number (as specified by `Limit`; the default is 20
USEAGE
    tccli cbs DescribeDisks [--param...]
```

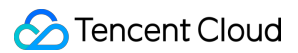

```
OPTIONS
 help
 show the tccli cbs DescribeDisks help info
  --region
 identify the region to which the instance you want to work with belongs.
 --timeout
 specify a request timeout
  --secretKey
 specify a SecretKey
  . . . . . .
AVAILABLE PARAMS
 --Limit (Integer | Optional)
 The number of returned results. Default value: 20. Maximum value: 100. For more i
 --OrderField (String | Optional)
 Field by which the cloud disks are sorted in the response. Valid values: <br>
 <br/>br>By default, the results are sorted by creation time.
 --Offset (Integer | Optional)
 The offset. Default value: 0. For more information on `Offset`, see the relevant
  . . . . . .
```

Output results to JSON, table or text.

JSON

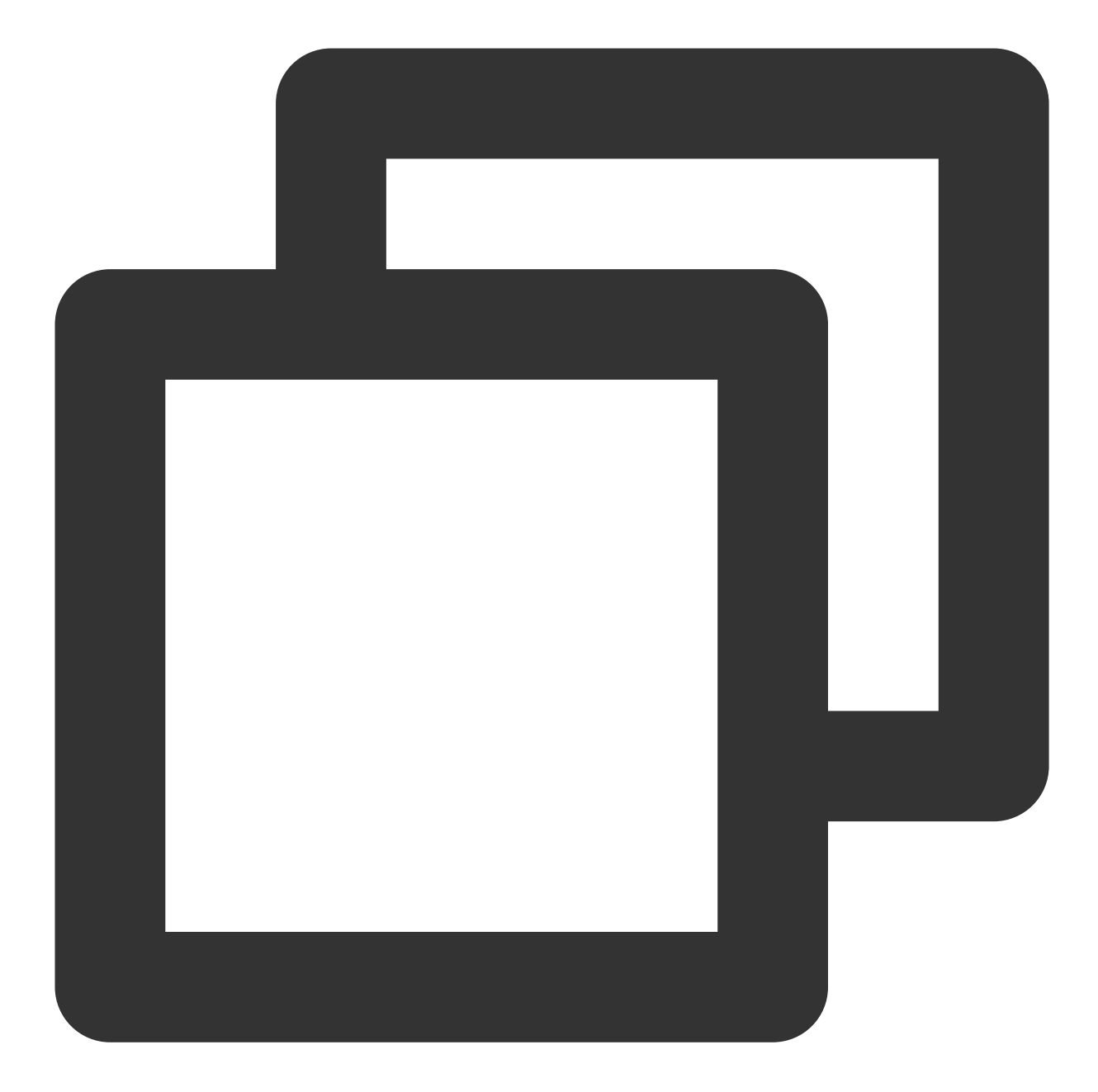

```
[root@VM_33_50_centos ~]# tccli cvm DescribeRegions
{
    "TotalCount": 20,
    "RegionSet": [
        {
            "RegionState": "AVAILABLE",
            "Region": "ap-beijing",
            "RegionName": "North China (Beijing)"
        },
        {
            "RegionState": "AVAILABLE",
            "RegionState": "AVAILABLE",
            "RegionState": "AVAILABLE",
            "RegionState": "AVAILABLE",
            "RegionState": "AVAILABLE",
            "RegionState": "AVAILABLE",
            "RegionState": "AVAILABLE",
            "RegionState": "AVAILABLE",
            "RegionState": "AVAILABLE",
            "RegionState": "AVAILABLE",
            "RegionState": "AVAILABLE",
            "RegionState": "AVAILABLE",
            "RegionState": "AVAILABLE",
            "RegionState": "AVAILABLE",
            "RegionState": "AVAILABLE",
            "RegionState": "AVAILABLE",
            "RegionState": "AVAILABLE",
            "RegionState": "AVAILABLE",
            "RegionState": "AVAILABLE",
            "RegionState": "AVAILABLE",
            "RegionState": "AVAILABLE",
            "RegionState": "AVAILABLE",
            "RegionState": "AVAILABLE",
            "RegionState": "AVAILABLE",
            "RegionState": "AVAILABLE",
            "RegionState": "AVAILABLE",
            "RegionState": "AVAILABLE",
            "RegionState": "AVAILABLE",
            "RegionState": "AVAILABLE",
            "RegionState": "AVAILABLE",
            "RegionState": "AVAILABLE",
            "RegionState": "AVAILABLE",
            "RegionState": "AVAILABLE",
            "RegionState": "AVAILABLE",
            "RegionState": "AVAILABLE",
            "RegionState": "AVAILABLE",
            "RegionState": "AVAILABLE",
            "RegionState": "AVAILABLE",
            "RegionState": "AVAILABLE",
            "RegionState": "AVAILABLE",
            "RegionState": "AVAILABLE",
            "RegionState": "AVAILABLE",
            "RegionState": "AVAILABLE",
           "RegionState": "AVAILABLE",
            "RegionState": "AV
```

```
"Region": "ap-chengdu",
        "RegionName": "Southwest China (Chengdu)"
    },
    {
        "RegionState": "AVAILABLE",
        "Region": "ap-guangzhou",
        "RegionName": "South China (Guangzhou)"
    },
    {
        "RegionState": "AVAILABLE",
        "Region": "ap-hongkong",
        "RegionName": "Hong Kong, Macao and Taiwan, China (Hong Kong)"
    },
    {
        "RegionState": "AVAILABLE",
        "Region": "ap-singapore",
        "RegionName": "Southeast Asia (Singapore)"
    },
    {
        "RegionState": "AVAILABLE",
        "Region": "ap-tokyo",
        "RegionName": "Asia Pacific (Tokyo)"
    },
    {
        "RegionState": "AVAILABLE",
        "Region": "eu-frankfurt",
        "RegionName": "Europe (Frankfurt)"
    },
    . . . . . .
],
"RequestId": "e5125cf1-****-***-316f18eed021"
```

#### Table:

}

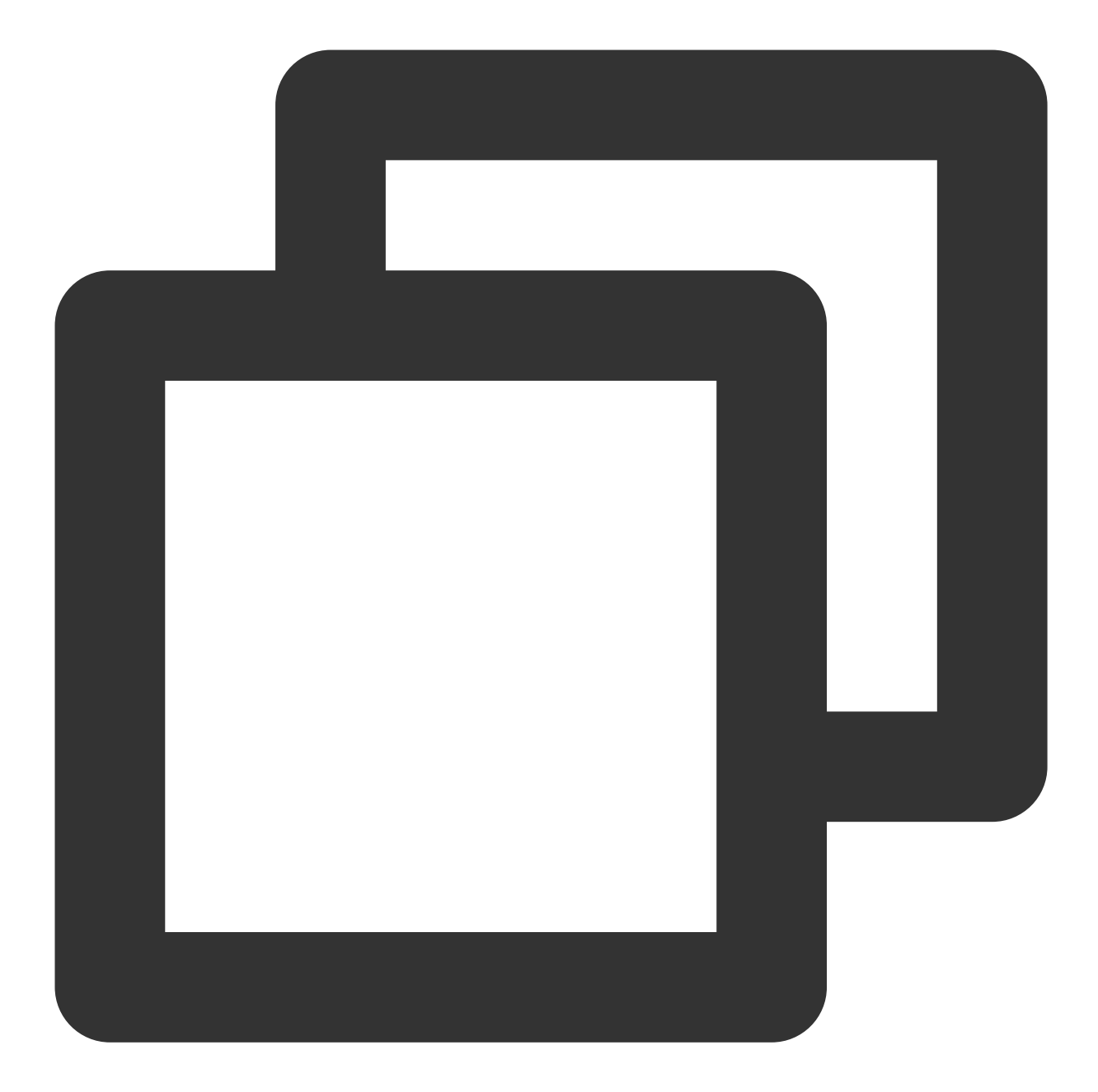

| [r | coot@VM_33_50_centos ~]# tccli cvm DescribeReg | gionsoutput | table |
|----|------------------------------------------------|-------------|-------|
|    | -                                              |             |       |
|    | action                                         |             |       |
| +- | +++++                                          | +           |       |
|    | RequestId   Tota                               | lCount      |       |
| +- | ++                                             | +           |       |
|    | 1af5f2a0-****-***-462f0271a69f   20            |             |       |
| +- | ++++++                                         | +           |       |
|    | RegionSet                                      |             |       |
| +  | ++++++                                         | +           |       |
|    | Region   RegionName   Region                   | nState      |       |
|    |                                                |             |       |

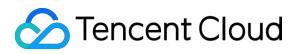

| +- |                   | +- | +                                                        |
|----|-------------------|----|----------------------------------------------------------|
|    | ap-bangkok        |    | Asia Pacific (Bangkok)   AVAILABLE                       |
|    | ap-beijing        |    | North China (Beijing)   AVAILABLE                        |
|    | ap-chengdu        |    | Southwest China (Chengdu)   AVAILABLE                    |
|    | ap-chongqing      |    | Southwest China (Chongqing)   AVAILABLE                  |
|    | ap-guangzhou      |    | South China (Guangzhou)   AVAILABLE                      |
|    | ap-guangzhou-open | .  | South China (Guangzhou Open)   AVAILABLE                 |
|    | ap-hongkong       |    | Hong Kong, Macao, and Taiwan (Hong Kong, China)   AVAILA |
|    | ap-mumbai         |    | Asia Pacific (Mumbai)   AVAILABLE                        |
|    | ap-nanjing        |    | East China (Nanjing)   AVAILABLE                         |
|    | ap-seoul          |    | Asia Pacific (Seoul)   AVAILABLE                         |
|    | ap-shanghai       |    | East China (Shanghai)   AVAILABLE                        |
|    | ap-singapore      |    | Southeast Asia (Singapore)   AVAILABLE                   |
|    | ap-tokyo          |    | Asia Pacific (Tokyo)   AVAILABLE                         |
|    | eu-frankfurt      |    | Europe (Frankfurt)   AVAILABLE                           |
|    | eu-moscow         |    | Europe (Moscow)   AVAILABLE                              |
|    | na-ashburn        |    | Eastern US (Virginia)   AVAILABLE                        |
|    | na-siliconvalley  |    | Western US (Silicon Valley)   AVAILABLE                  |
|    | na-toronto        |    | North America (Toronto)   AVAILABLE                      |
| +- |                   | +- | +                                                        |

Text:

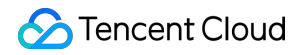

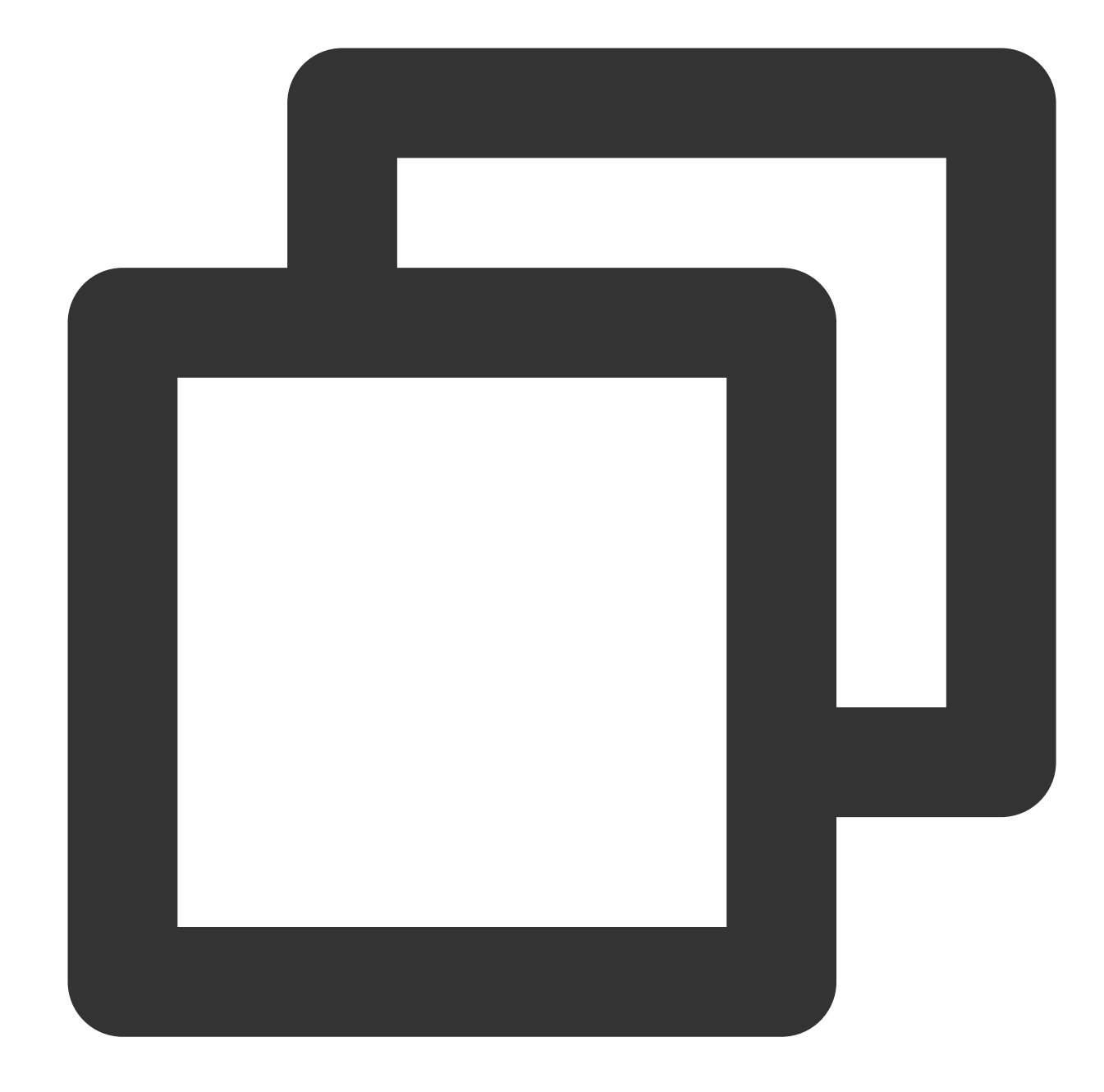

```
[root@VM_33_50_centos ~]# tccli cvm DescribeRegions --output text
70bbd02f-****-***-afc5c34018ae
                                     20
                            Asia Pacific (Bangkok)
REGIONSET
              ap-bangkok
                                                     AVAILABLE
REGIONSET
              ap-beijing
                            North China (Beijing) AVAILABLE
              ap-chengdu
                            Southwest China (Chengdu) AVAILABLE
REGIONSET
              ap-chongqing Southwest China (Chongqing) AVAILABLE
REGIONSET
               ap-guangzhou South China (Guangzhou) AVAILABLE
REGIONSET
REGIONSET
              ap-guangzhou-open South China (Guangzhou Open)
                                                                     AVAILABLE
               ap-hongkong Hong Kong, Macao, and Taiwan (Hong Kong, China)
REGIONSET
                            Asia Pacific (Mumbai) AVAILABLE
REGIONSET
               ap-mumbai
REGIONSET
                            East China (Nanjing) AVAILABLE
               ap-nanjing
```

| REGIONSET | ap-seoul        | Asia Pacific (Seoul)   | AVAILABLE               |
|-----------|-----------------|------------------------|-------------------------|
| REGIONSET | ap-shanghai     | East China (Shanghai)  | AVAILABLE               |
| REGIONSET | ap-singapore    | Southeast Asia (Singap | ore) AVAILABLE          |
| REGIONSET | ap-tokyo        | Asia Pacific (Tokyo)   | AVAILABLE               |
| REGIONSET | eu-frankfurt    | Europe (Frankfurt)     | AVAILABLE               |
| REGIONSET | eu-moscow       | Europe (Moscow)        | AVAILABLE               |
| REGIONSET | na-ashburn      | Eastern US (Virginia)  | AVAILABLE               |
| REGIONSET | na-siliconvalle | y Western US (Si       | licon Valley) AVAILABLE |
| REGIONSET | na-toronto      | North America (Toronto | ) AVAILABLE             |

#### **Advanced features**

This document uses CVM as an example to describe how to use TCCLI advanced features, including multi-version access, specifying nearest access point, filtering the return results, outputting input parameters to JSON, and passing in a JSON file.

#### Multi-version API access

Some products may have APIs in multiple versions, and TCCLI accesses the latest version by default. If you want to access a specific legacy version, you can do so in the following way: Method 1: use the default CVM version 2017-03-12

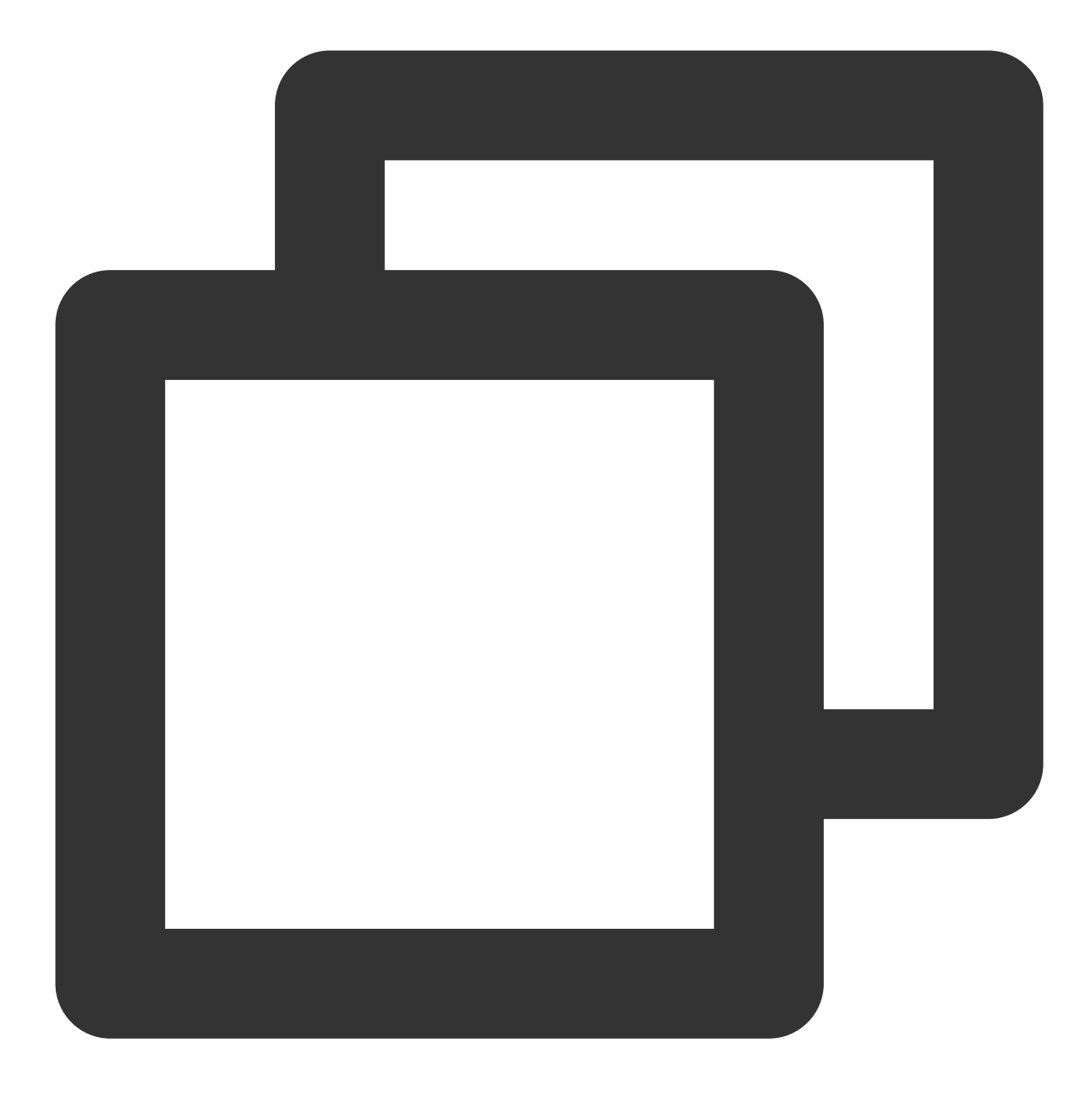

tccli configure set cvm.version 2017-03-12

Method 2: specify the version number during use

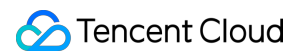

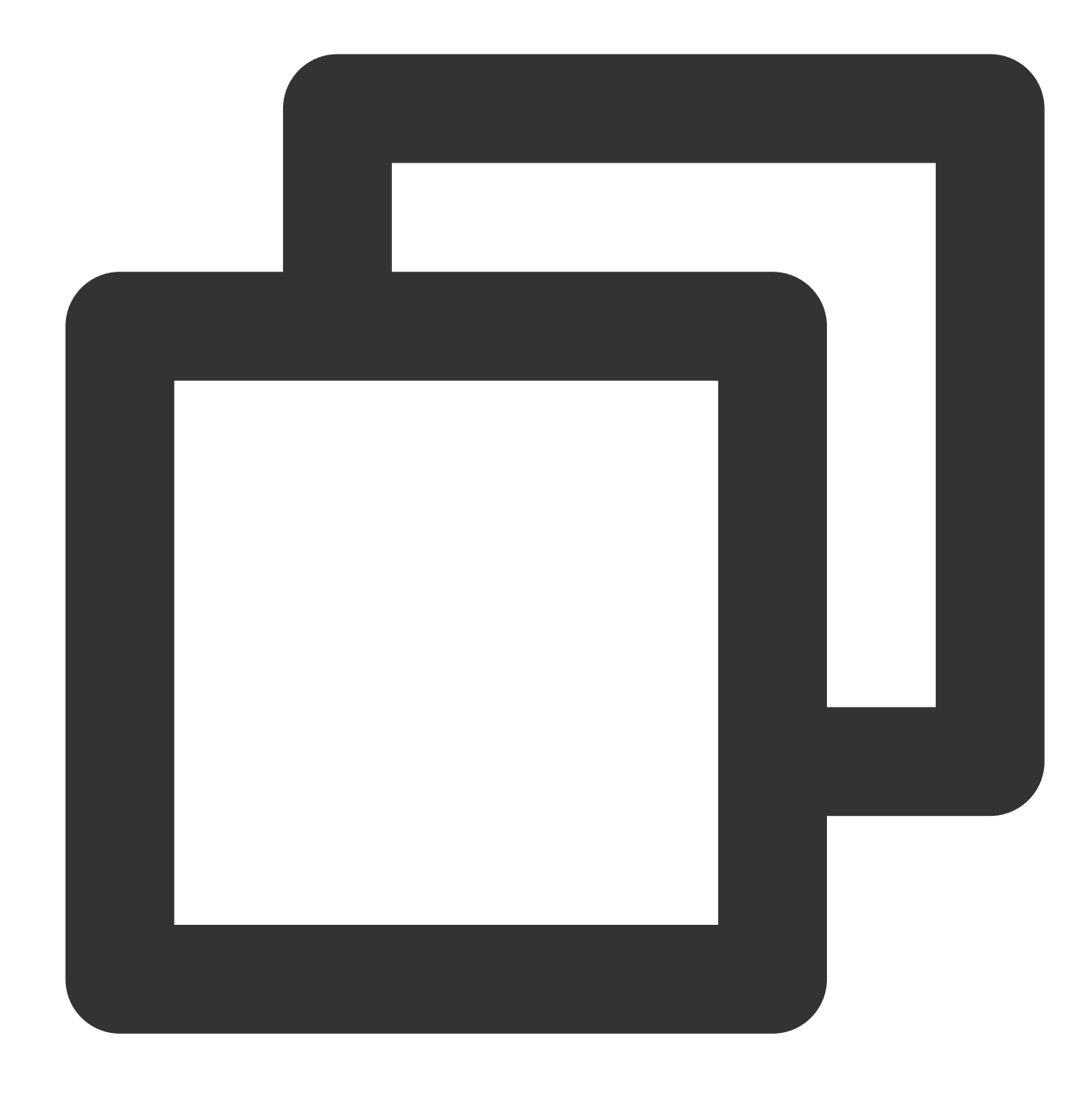

```
tccli cvm help --version 2017-03-12
tccli cvm DescribeZones help --version 2017-03-12
tccli cvm DescribeZones --version 2017-03-12
```

#### Specifying the nearest access point (Endpoint)

By default, TCCLI requests the nearest endpoint for accessing a service. You can also specify the endpoint for a product.

Set the default endpoint of the CVM product

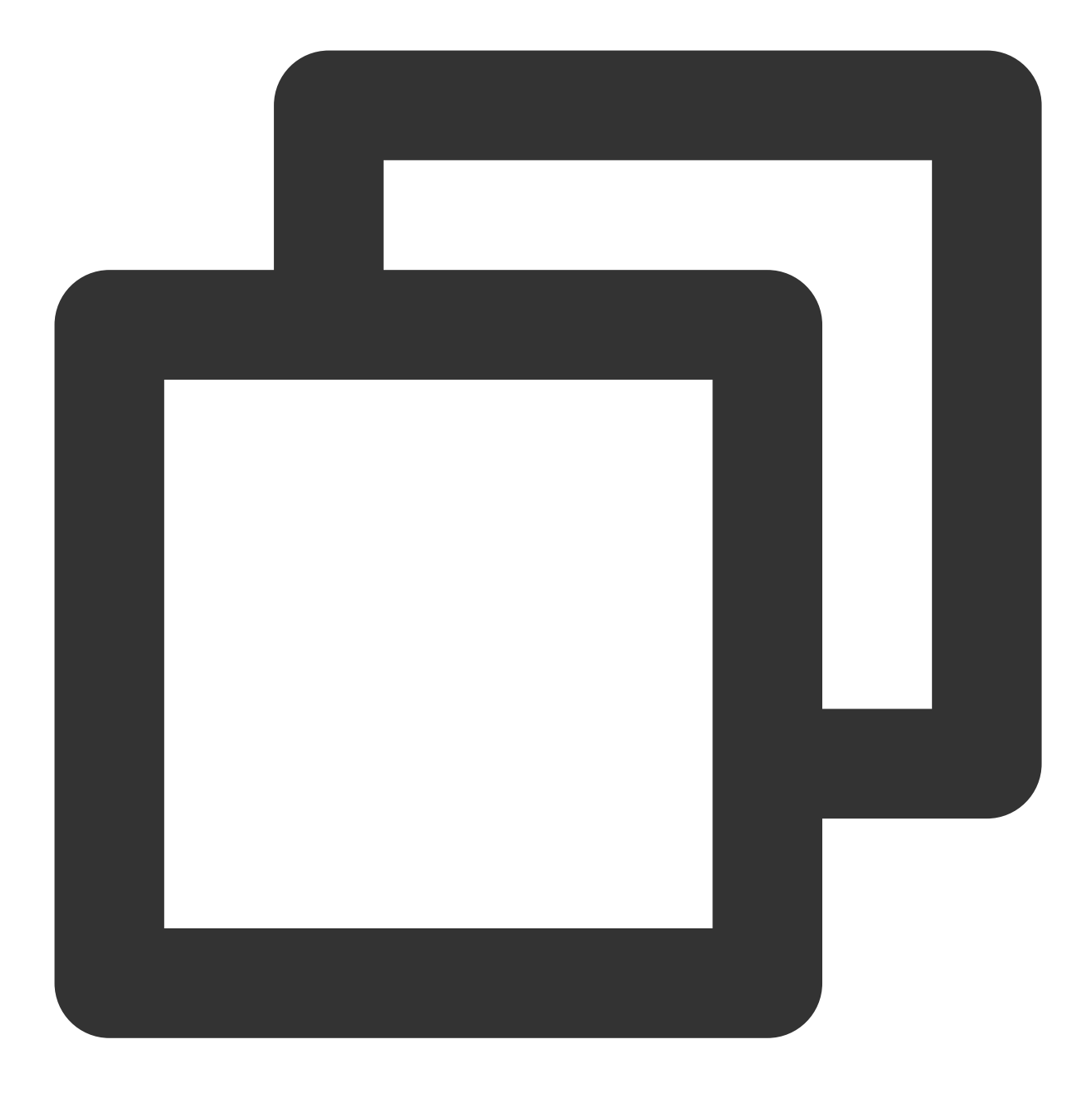

tccli configure set cvm.endpoint cvm.ap-guangzhou.tencentcloudapi.com

Specify the endpoint when calling

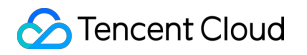

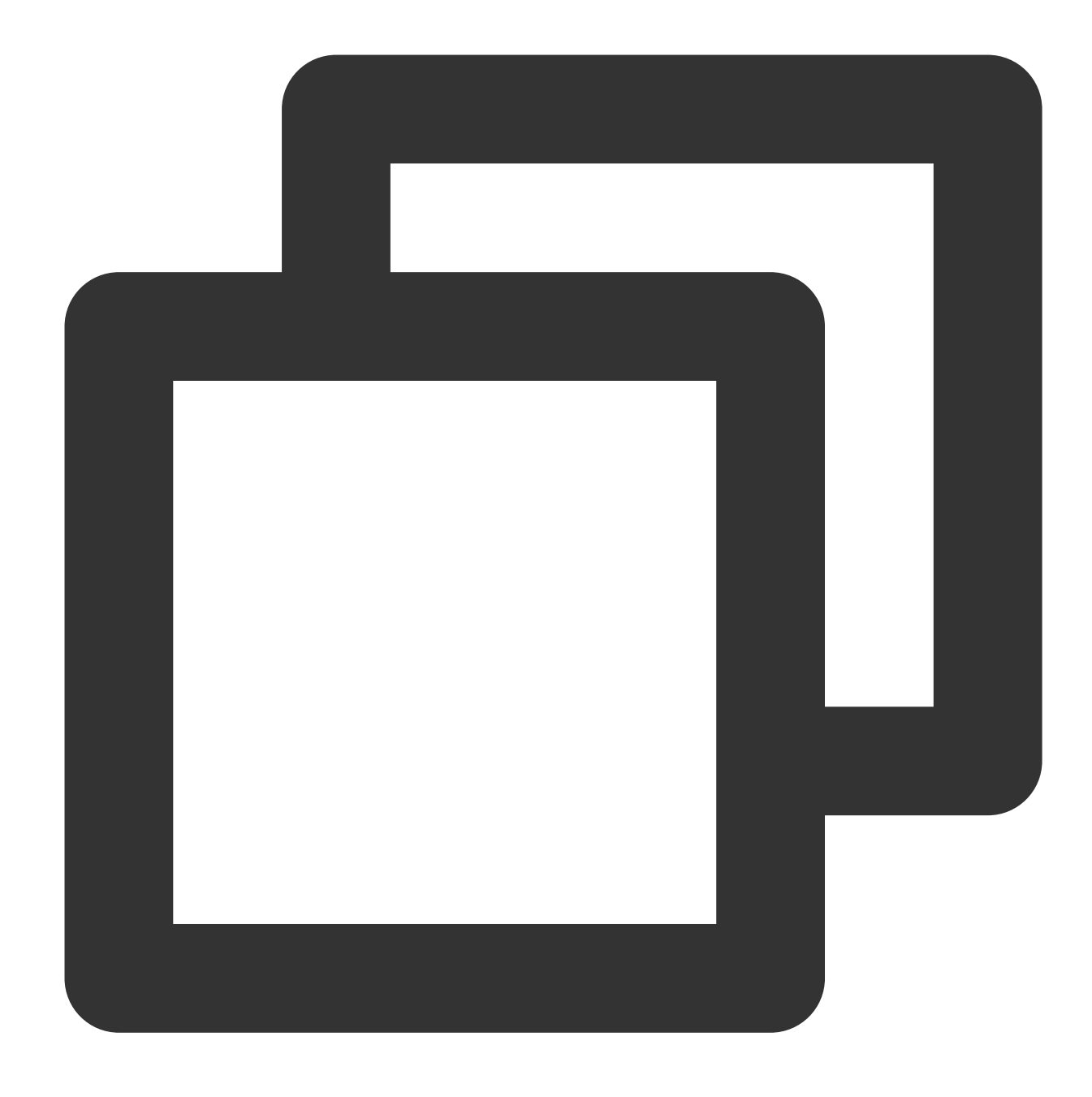

tccli cvm DescribeZones --endpoint cvm.ap-guangzhou.tencentcloudapi.com

#### Filtering return results

Output without any filtering (using the return result of the CVM DescribeZones API as an example):

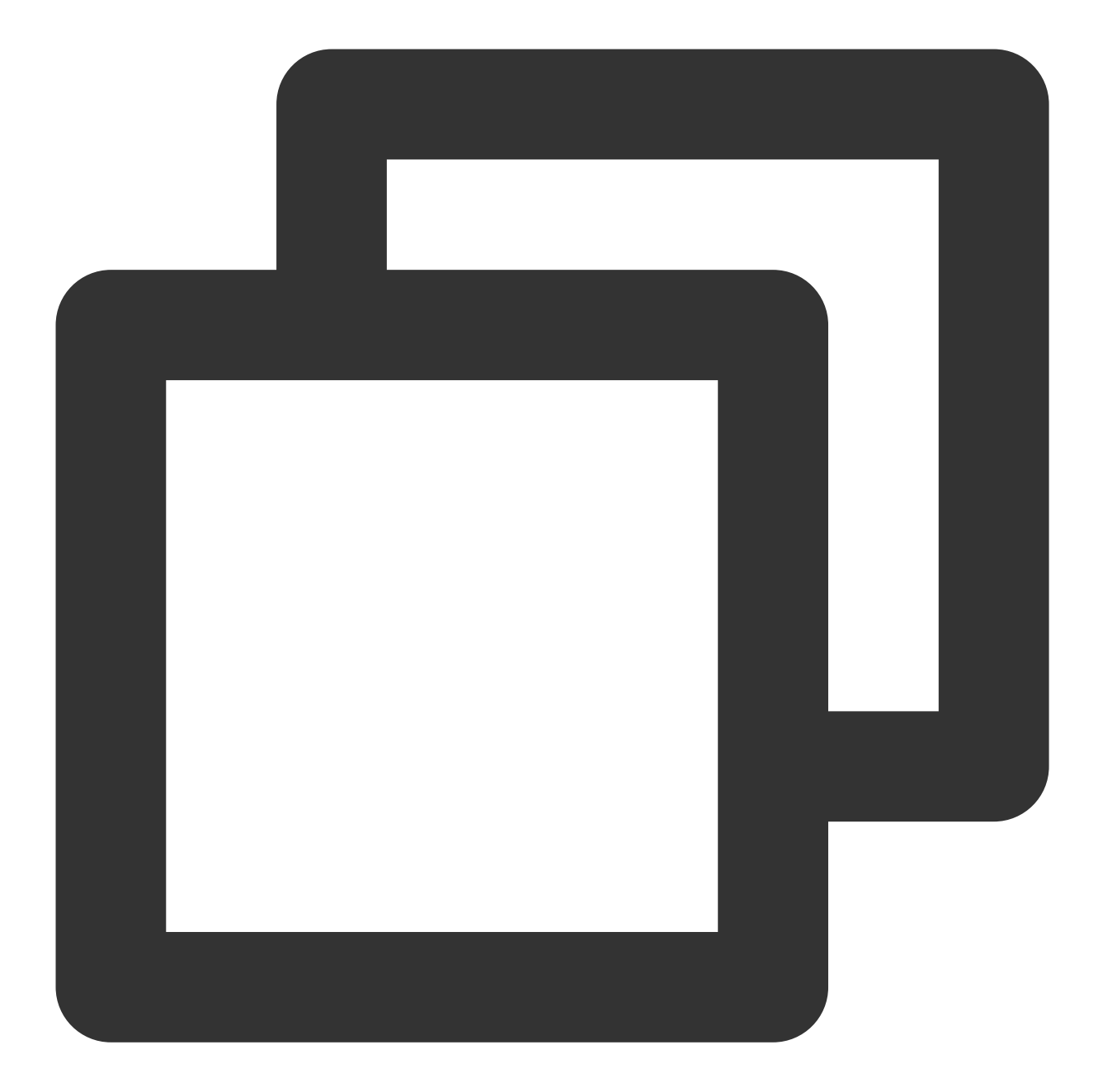

```
"ZoneState": "AVAILABLE",
         "ZoneId": "100002",
         "Zone": "ap-guangzhou-2",
         "ZoneName": "Guangzhou Zone 2"
    },
    {
         "ZoneState": "AVAILABLE",
         "ZoneId": "100003",
         "Zone": "ap-guangzhou-3",
         "ZoneName": "Guangzhou Zone 3"
    },
    {
         "ZoneState": "AVAILABLE",
         "ZoneId": "100004",
         "Zone": "ap-guangzhou-4",
         "ZoneName": "Guangzhou Zone 4"
    }
],
"RequestId": "4fd313a6-****-***-898c02fcae02"
}
```

View a specified field

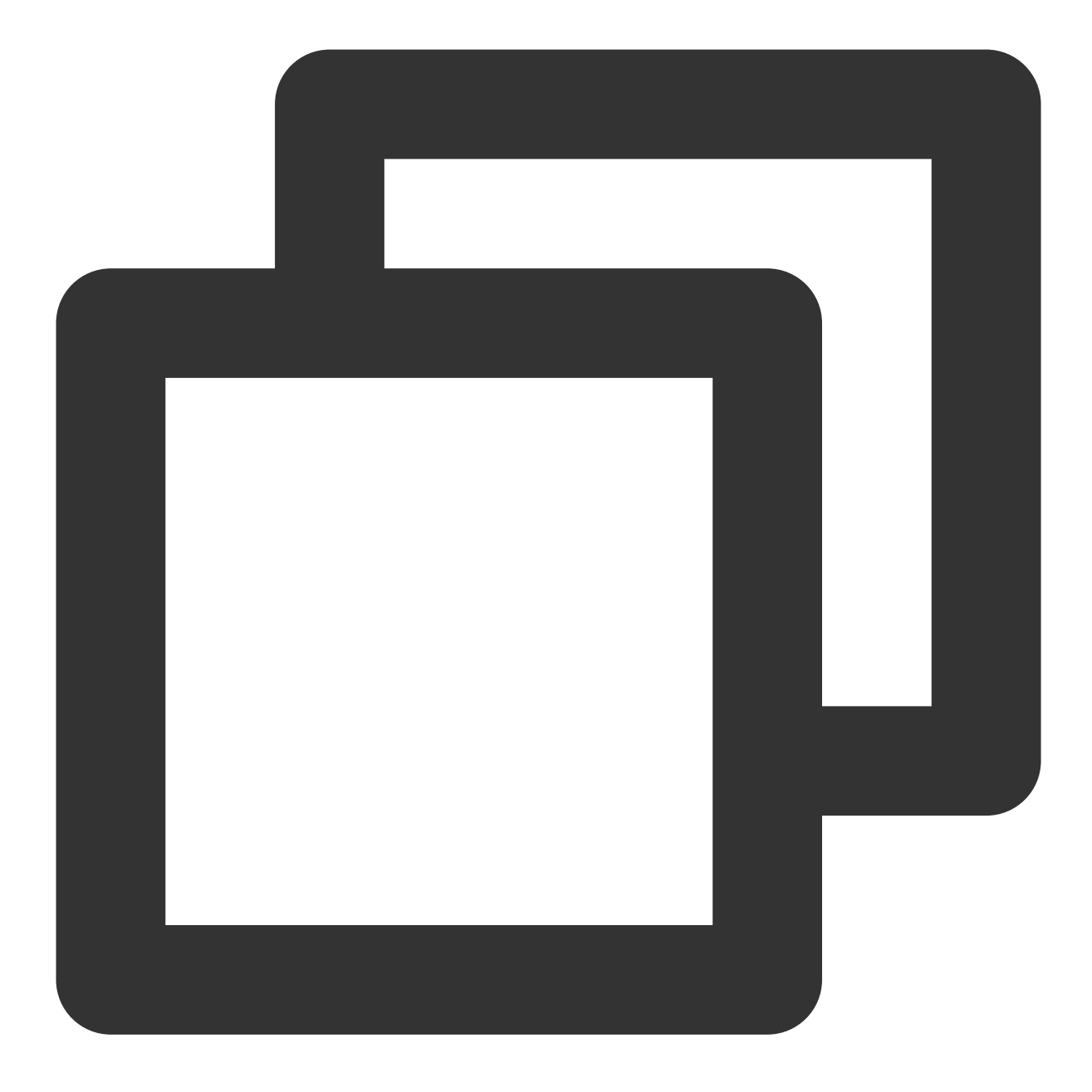

[root@VM\_180\_248\_centos ~]# tccli cvm DescribeZones --filter TotalCount
4

View the information of the Nth sub-object of a specified object in array type

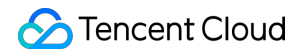

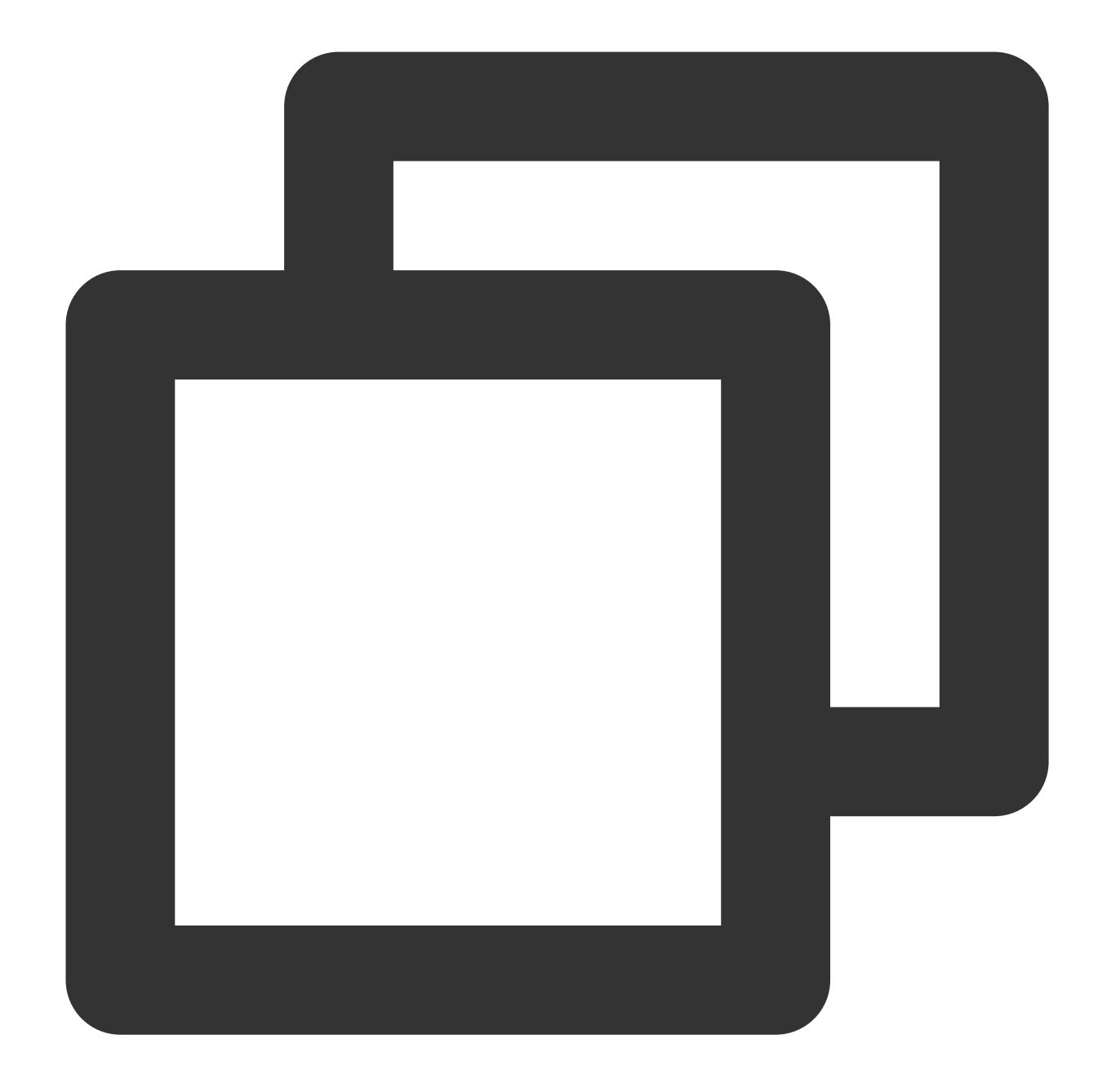

```
[root@VM_180_248_centos ~]# tccli cvm DescribeZones --filter ZoneSet[0]
{
    "ZoneState": "AVAILABLE",
    "ZoneId": "100001",
    "Zone": "ap-guangzhou-1",
    "ZoneName": "Guangzhou Zone 1"
}
```

View a certain field of all the sub-objects with a certain name under the specified object in array type.

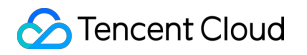

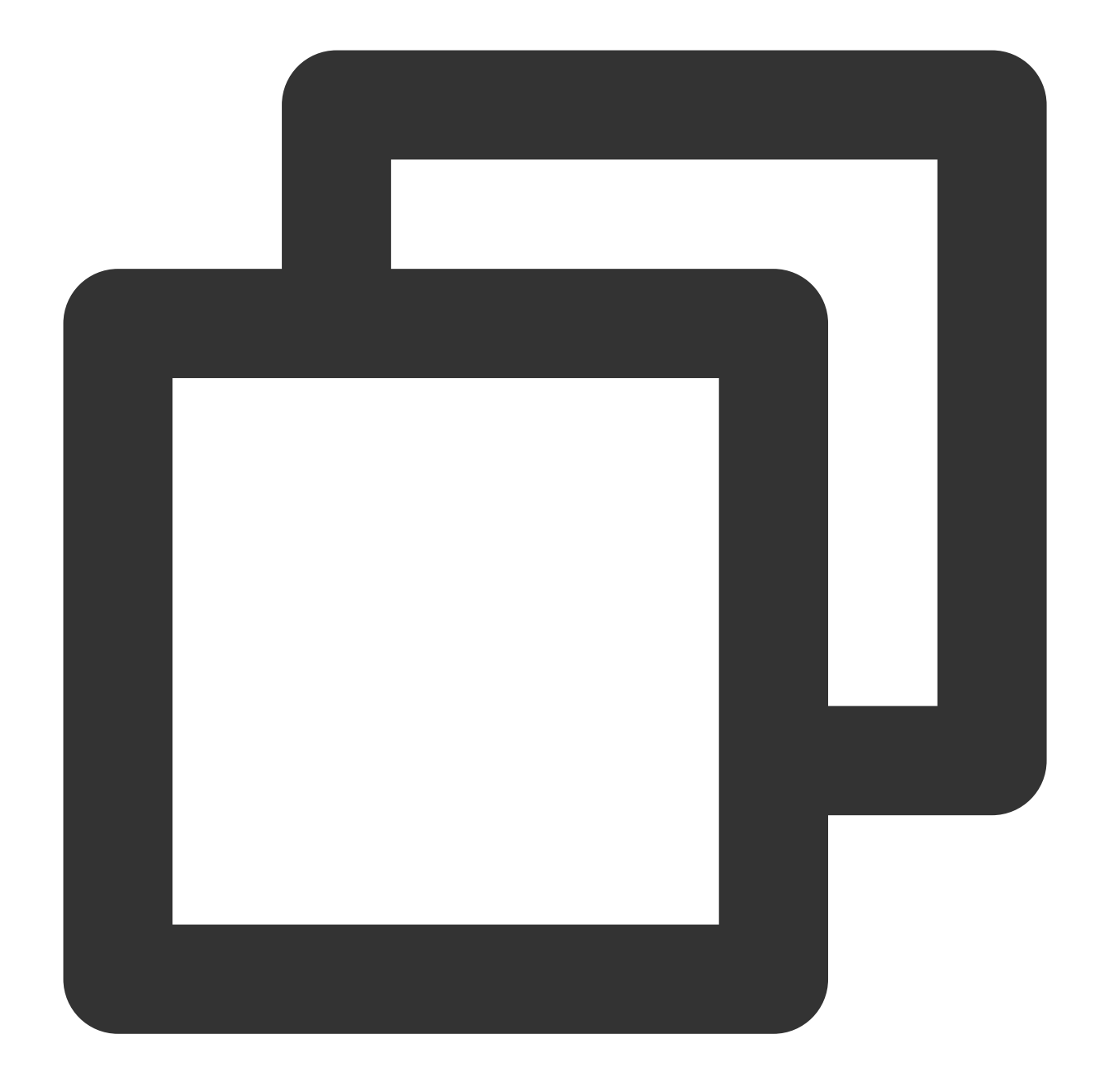

```
[root@VM_180_248_centos ~]# tccli cvm DescribeZones --filter ZoneSet[*].ZoneName
[
   "Guangzhou Zone 1",
   "Guangzhou Zone 2",
   "Guangzhou Zone 3",
   "Guangzhou Zone 4"
]
```

Filter the sub-objects in an array and display them with a new name

Note:

The filter needs to be marked with single quotes.

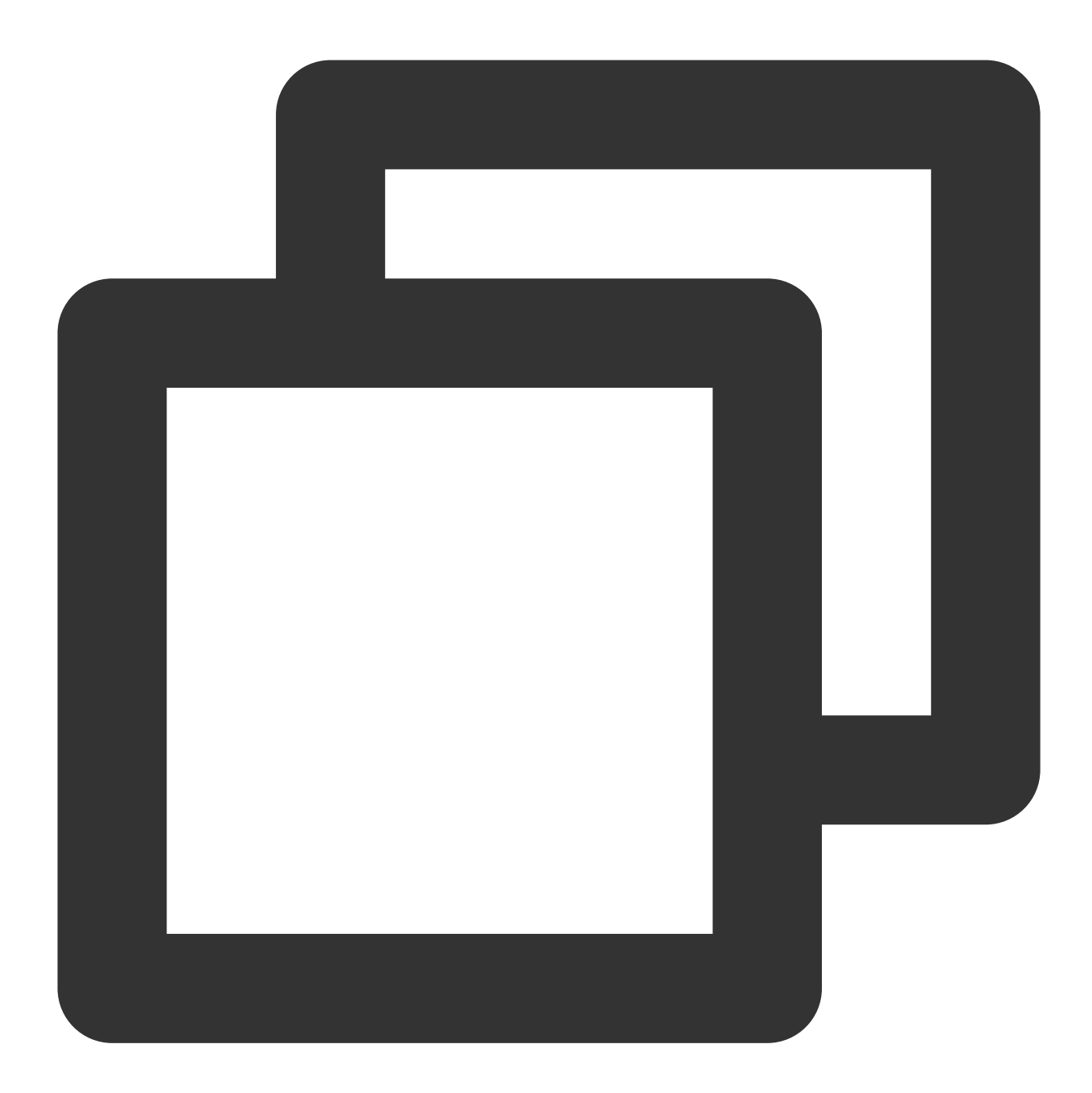

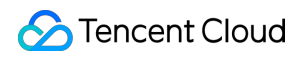

```
},
{
    "name": "Guangzhou Zone 3",
    "id": "100003"
},
{
    "name": "Guangzhou Zone 4",
    "id": "100004"
}
]
```

## FAQs

#### How do I purchase TCCLI?

This service is free of charge. Please submit a ticket if you need any help.

#### How do I implement API authentication?

Select the **Making API Requests** > **Signature** directory of the product that supports API to authenticate access requests. For example, see Signature for CVM.

# Using API Inspector

Last updated : 2023-03-07 18:16:40

API Inspector is a new feature of TencentCloud API. It enables you to view the API calls associated with console operations. In addition, it can automatically generate API code snippets in different languages and work with API Explorer for online debugging.

#### Note:

API Inspector displays only open TencentCloud API 3.0 calls.

API Inspector is currently in beta for both the console and users.

For the CVM console, this feature is currently available only in the menus of instance, CDH, placement group, AS, SSH key, and recycle bin.

Refreshing your current page in the browser will remove previous call records.

### Benefits

API Inspector and API Explorer together offer an integrated solution for TencentCloud API users to learn and debug APIs, with the following features:

**Automatic recording**: if you want to understand the APIs behind a specific feature, you can use API Inspector to get the call information of related APIs when using the feature in the console. For more information, please see Automatic API call recording.

**Code generation**: API Inspector can automatically generate API code snippets in various languages with prepopulated parameters, which you can run directly. For more information, please see Quick API code generation. **Online debugging**: API Inspector comes with API Explorer's quick online debugging feature, and can perform various tasks such as automatic multilingual SDK code generation, online call capacity, sending real requests, and automatic signature string generation, making the SDKs easier to use. For more information, please see API Explorer online debugging.

### Features

#### **Enabling API Inspector**

Please follow the steps below to enable the API Inspector feature:

- 1. Log in to the CVM Console.
- 2. Select

# > API at the top of the page to enable API Inspector as shown below:

| Encent Cloud             | Overview Products        | +                                                                        |                              |
|--------------------------|--------------------------|--------------------------------------------------------------------------|------------------------------|
| Cloud Virtual<br>Machine | Instances 🕓 Gua          | gzhou(7) ● Other regions(6) ▼                                            |                              |
| 😝 Instances              | Create Start up          | Shutdown Restart Reset Password More Actions                             | Ŧ                            |
| S Dedicated Hosts        | Separate keywords with " | and separate tags using the Enter key                                    |                              |
| S Reserved Instance      |                          |                                                                          |                              |
| Placement Group          | ID/Name                  | Moni Instance<br>torin Status ▼ Availabilit: ▼ Instance Type ▼ Configura | tion                         |
| O Images                 |                          | 9                                                                        |                              |
| ✿ Auto Scaling ☑         | API Inspector            | Running Guangzhou Standard SA2     1-core 1GE     Zone 3     Cloud Stor  | 3 1Mbps<br>k: Premiun<br>age |

#### Automatic API call recording

This document will use renaming an instance as an example to describe the automatic recording feature of API Inspector:

- 1. Rename an instance to "API Inspector". For detailed directions, please see Renaming Instances.
- 2. Enable the API Inspector feature to view all API calls involved in the renaming operation.

| Instances      | nstances Suangzhou(7) Other regions(6) V |                    |                    |                                   |                 |                                                           |                |                                       |  |  |
|----------------|------------------------------------------|--------------------|--------------------|-----------------------------------|-----------------|-----------------------------------------------------------|----------------|---------------------------------------|--|--|
| Create         | Start up                                 | S                  | hutdown            | Restart                           | Reset Password  | More Actions 🔻                                            |                |                                       |  |  |
| Separate keywo | ords with " ",                           | and sepa           | rate tags using th | e Enter key                       |                 |                                                           | Q              | View instances pe                     |  |  |
| ID/Name        |                                          | Moni<br>torin<br>g | Status 🝸           | Availabilit <sub>!</sub> <b>y</b> | Instance Type 🍸 | Instance<br>Configuration                                 | Primary IPv4 🛈 | Instance Billin                       |  |  |
| API Inspec     | tor 🖍                                    | di                 | 阈 Running          | Guangzhou<br>Zone 3               | Standard SA2 🔁  | 1-core 1GB 1Mbps<br>System disk: Premium<br>Cloud Storage |                | Pay as you go<br>Created at 202<br>28 |  |  |

You can check "Hide Describe APIs" to view only the core feature-related APIs as shown below:

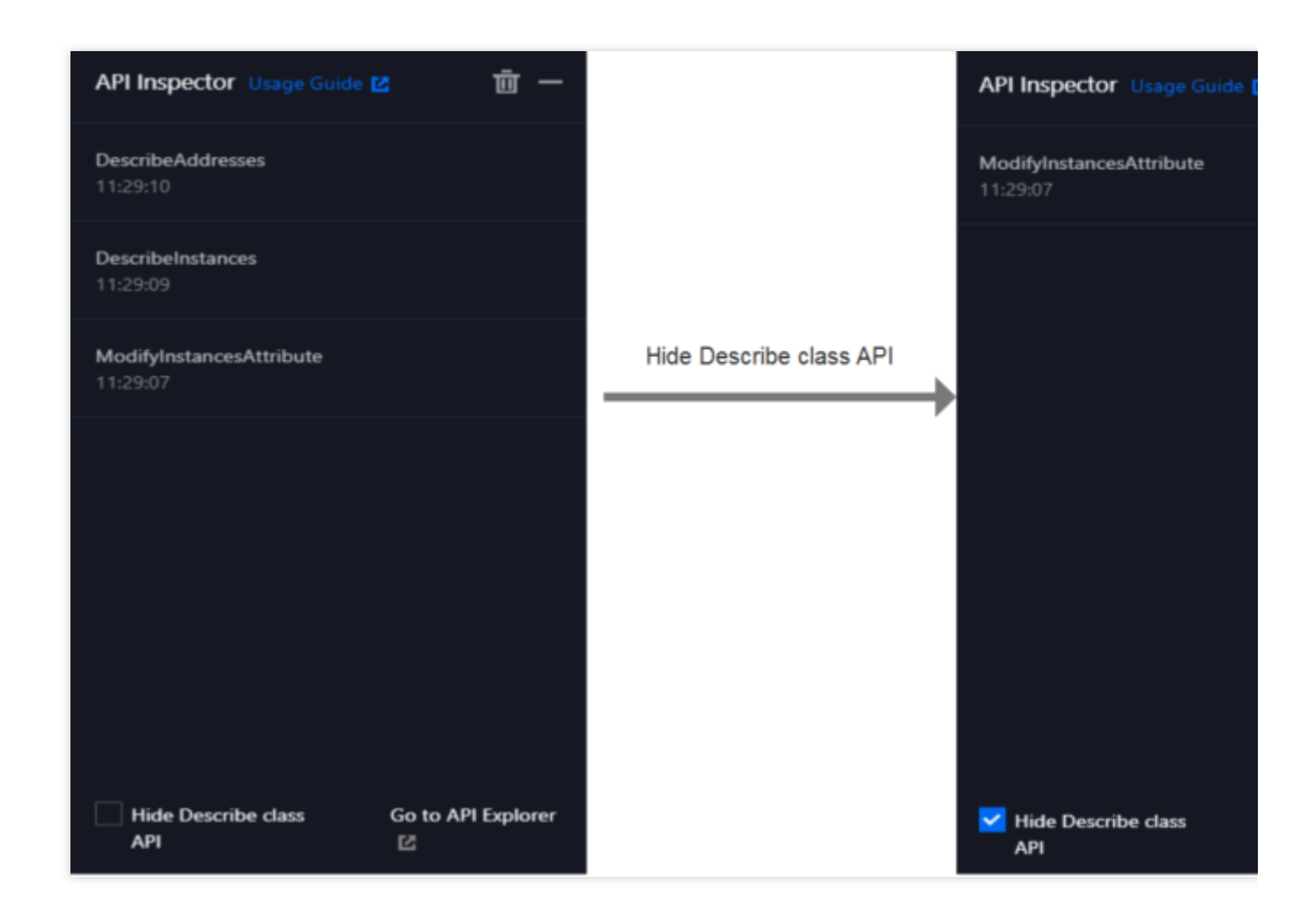

#### **Quick API code generation**

After you record an API used in a console operation, you can click the API name to quickly generate API code snippets with prepopulated parameters in Java, Python, Node.js, PHP, Go, and .NET languages. You can select

to copy the code snippet in the corresponding format as shown below:

| ModifyIns                                                                                                    | tancesAttr                                                                                                    | ibute                                                                                   |                                                                                                    |                                                            | •                                               | IXI | API Inspector Usage    |
|----------------------------------------------------------------------------------------------------|----------------------------------------------------------------------------------------------------|-----------------------------------------------------------------------------------------|----------------------------------------------------------------------------------------------------|------------------------------------------------------------|-------------------------------------------------|-----|------------------------|
| product                                                                                                    | cvm                                                                                                    |                                                                                         |                                                                                                    |                                                            |                                                 |     | ModifyInstancesAttribu |
| action                                                                                                    | ModifyInsta                                                                                                    | ancesAttri                                                                              | ibute                                                                                                    |                                                            |                                                 |     | 11:29:07               |
| params                                                                                                    | Region: a                                                                                                    | p-guangz                                                                                |                                                                                                    |                                                            |                                                 |     |                        |
|                                                                                                    | Instancelo                                                                                                    | ls: ["ins-1                                                                             | 498dilk"]                                                                                                    |                                                            |                                                 |     |                        |
|                                                                                                    | InstanceN                                                                                                    | lame: "AF                                                                               | 'l Inspector"                                                                                                   |                                                            |                                                 |     |                        |
|                                                                                                    |                                                                                                    |                                                                                         |                                                                                                    |                                                            |                                                 |     |                        |
| Python                                                                                                    | Java                                                                                                    | Go                                                                                      | Node.js                                                                                                    | РНР                                                        | .Net                                            | Б   |                        |
| import js<br>from tend<br>from tend<br>entProfil<br>from tend<br>from tend<br>tion impo<br>from tend<br>try:<br>cred | con<br>centcloud.co<br>ce<br>centcloud.co<br>centcloud.co<br>centcloud.co<br>centcloud.co<br>centcloud.co<br>centcloud.co | ommon imp<br>ommon.pro<br>ommon.pro<br>Ommon.exo<br>CloudSDKI<br>vm.v2017(<br>al.Creden | oort credenti<br>ofile.client_<br>ofile.http_pr<br>ception.tence<br>Exception<br>0312 import c<br>ntial(~~, ~~) | ial<br>profile i<br>cofile imp<br>ent_cloud_<br>cvm_client | mport Cli<br>ort HttpP<br>sdk_excep<br>, models |     |                        |
| httpP<br>httpP                                                                                                    | rofile = H<br>rofile.end                                                                                                  | ttpProfil<br>point = ´                                                                  | le()<br><sup>°</sup> cvm. tencento                                                                              | :loudapi.c                                                 | om″                                             |     |                        |
| clien<br>clien                                                                                                    | tProfile =                                                                                                    | ClientP:<br>ttoProfil                                                                   | rofile()<br>le = httpProf                                                                                       | ile                                                        |                                                 |     | Hide Describe class    |

#### **API Explorer online debugging**

You can select

or Go to API Explorer to debug features with API Explorer. You can also select

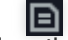

to view the corresponding API documentation as shown below:

| ModifyInstancesAttribute                                   |                               |    |         |      | •      | N  | API Inspector Usage                |
|------------------------------------------------------------|-------------------------------|----|---------|------|--------|----|------------------------------------|
| product                                                    | t cvm                         |    |         |      |        |    | ModifyInstancesAttribu<br>11:29:07 |
| action                                                     | ModifyInstancesAttribute      |    |         |      |        |    |                                    |
| params                                                     | Region: ap-guangzhou          |    |         |      |        |    |                                    |
|                                                            | Instancelds: ["ins-1498dilk"] |    |         |      |        |    |                                    |
|                                                            | InstanceName: "API Inspector" |    |         |      |        |    |                                    |
|                                                            |                               |    |         |      |        |    |                                    |
| D. the sec                                                 | less set                      | 6- | N       | 0110 | NI - 1 | _  |                                    |
| Python                                                     | Java                          | Go | Node.js | PHP  | .Net   | '0 |                                    |
|                                                            |                               |    |         |      |        |    |                                    |
| import json                                                |                               |    |         |      |        |    |                                    |
| from tencentcloud.common import credential                 |                               |    |         |      |        |    |                                    |
| entProfile                                                 |                               |    |         |      |        |    |                                    |
| from tencentcloud.common.profile.http.profile_import_HttpP |                               |    |         |      |        |    |                                    |
| rofile                                                     |                               |    |         |      |        |    |                                    |
| from tencentcloud.common.exception.tencent_cloud_sdk_excep |                               |    |         |      |        |    |                                    |
| tion import TencentCloudSDKException                       |                               |    |         |      |        |    |                                    |
| from tencentcloud.cvm.v20170312 import cvm_client, models  |                               |    |         |      |        |    |                                    |
| try:                                                       |                               |    |         |      |        |    |                                    |
| cred = credential.Credential("", "")                       |                               |    |         |      |        |    |                                    |
| httpProfile = HttpProfile()                                |                               |    |         |      |        |    |                                    |
| httpProfile.endpoint = "cvm.tencentcloudapi.com"           |                               |    |         |      |        |    |                                    |
| clientProfile = ClientProfile()                            |                               |    |         |      |        |    | ✓ Hide Describe class              |
| clientProfile.httpProfile = httpProfile                    |                               |    |         |      |        |    | API                                |